# JUKI 简易使用说明

### **HIGH-SPEED CHIP PLACER**

#### **KE-750**

### **HIGH-SPEED**, **GENERAL-PURPOSE**

### **PLACER**

**KE-760** 

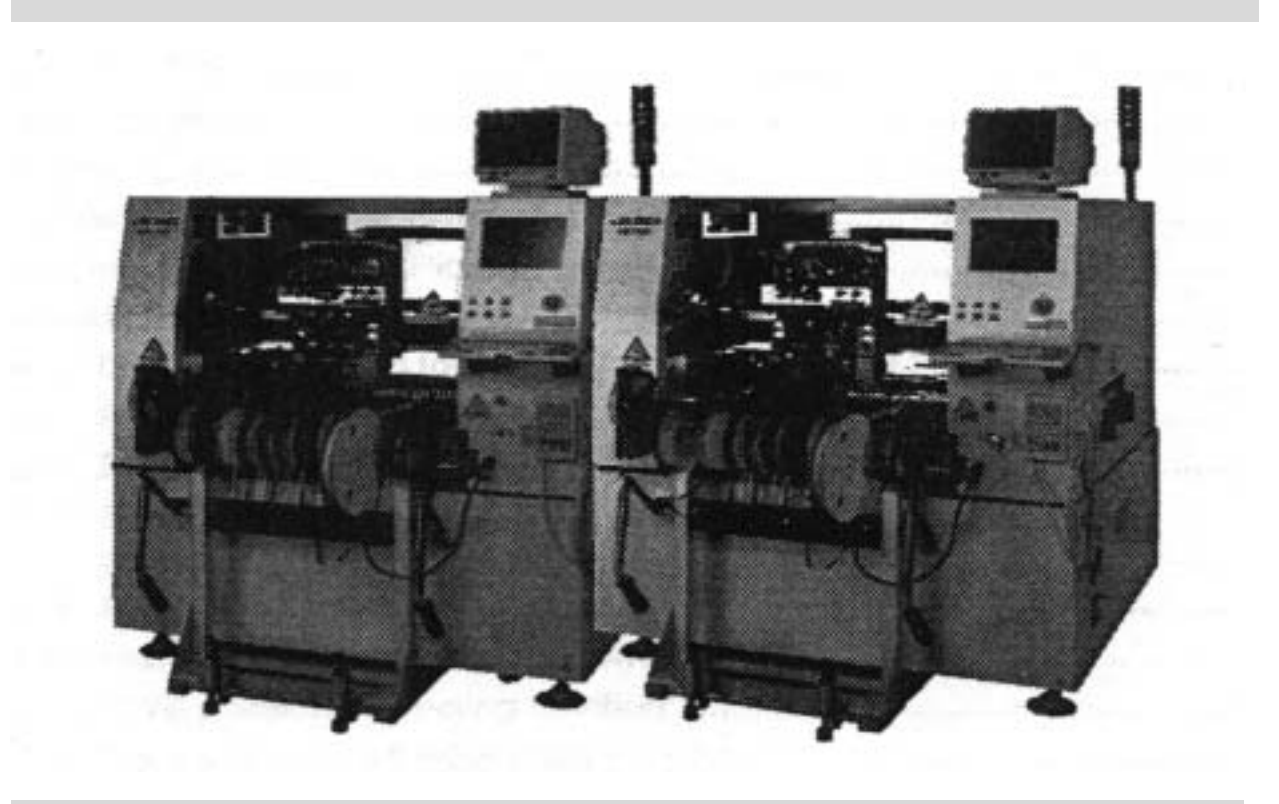

TSUI\_Refong 编译

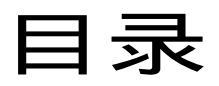

#### 第一章 机台简介

|                                                                                                    | 4                                       |
|----------------------------------------------------------------------------------------------------|-----------------------------------------|
| 1-2 规格                                                                                                    | 4                                       |
| 1-3 雷射检测                                                                                                    | 5                                       |
| 1-4 零件的型态                                                                                                    | 7                                       |
| 1-5 英文缩写说明                                                                                                    | 9                                       |
| 1-6 输送带简介                                                                                                    | 10                                      |
| 1-7 FEEDER(送料器)简介                                                                                                    | 11                                      |
| 1-8 ATC 简介                                                                                                    | 12                                      |
| 1-9 NOZZLE(吸嘴)简介                                                                                                    | 13                                      |
| 1-10键盘功能键                                                                                                    | 14                                      |
| 1-11HOD 手持控制器                                                                                                    | 15                                      |
| 1-12机台上的其它按键                                                                                                    | 16                                      |
| 1-13 IC CONVEYOR                                                                                                    | 16                                      |
| 第二章 生产画面介绍                                                                                                    |                                         |
| 2-1 画面                                                                                                    | 17                                      |
| 2-2 选单                                                                                                    | 19                                      |
| 2-3 暂停画面                                                                                                    | 21                                      |
| 2-4 洗单介绍(主洗单及 Data Input 洗单)                                                                                                    | 22                                      |
| $2 + \mathcal{Q} + \mathcal{I} + \mathcal{I} + I$ | ••••••••••••••••••••••••••••••••••••••• |
| 第三章 Data Input(资料输入)                                                                                                    |                                         |
| 2年 2年 7日(122年 / Dutt Input 2年)<br>第三章 Data Input (资料输入)<br>3-1 基本资料                                                                                                    |                                         |
| <ul> <li>第三章 Data Input (资料输入)</li> <li>3-1 基本资料</li> <li>3-2 PWB DTAT</li> </ul>                                                                                                    |                                         |
| <ul> <li>第三章 Data Input (资料输入)</li> <li>3-1 基本资料</li></ul>                                                                                                    |                                         |
| <ul> <li>第三章 Data Input (资料输入)</li> <li>3-1 基本资料</li></ul>                                                                                                    |                                         |
| <ul> <li>第三章 Data Input (资料输入)</li> <li>3-1 基本资料</li> <li>3-2 PWB DTAT</li> <li>3-3 PLACEMENT DATA (着装资料)</li></ul>                                                                                                    |                                         |
| <ul> <li>第三章 Data Input (资料输入)</li> <li>3-1 基本资料</li></ul>                                                                                                    |                                         |
| <ul> <li>第三章 Data Input (资料输入)</li> <li>3-1 基本资料</li></ul>                                                                                                    |                                         |
| <ul> <li>第三章 Data Input (资料输入)</li> <li>3-1 基本资料</li></ul>                                                                                                    |                                         |
| <ul> <li>第三章 Data Input (资料输入)</li> <li>3-1 基本资料</li></ul>                                                                                                    |                                         |
| <ul> <li>第三章 Data Input (资料输入)</li> <li>3-1 基本资料</li></ul>                                                                                                    |                                         |
| <ul> <li>第三章 Data Input (资料输入)</li> <li>3-1 基本资料</li></ul>                                                                                                    |                                         |
| <ul> <li>第三章 Data Input ( 资料输入 )</li> <li>3-1 基本资料</li></ul>                                                                                                    |                                         |
| <ul> <li>第三章 Data Input (资料输入)</li> <li>3-1 基本资料</li></ul>                                                                                                    |                                         |
| <ul> <li>第三章 Data Input ( 资料输入 )</li> <li>3-1 基本资料</li></ul>                                                                                                    |                                         |
| <ul> <li>第三章 Data Input ( 资料输入 )</li> <li>3-1 基本资料</li></ul>                                                                                                    |                                         |
| <ul> <li>第三章 Data Input (资料输入)</li> <li>3-1 基本资料</li></ul>                                                                                                    |                                         |

| 5-5 双挂料改为单挂料     |    |
|------------------|----|
| 5-6 BOC Mark 点制作 | 51 |
| 5-7 换线           |    |
| 5-8 换料           |    |
| 5-9 零件检测         |    |
| 5-10 最优化         | 53 |
| 第六章 如何写一程序       |    |
| 6-1 基本观念         | 54 |
| 6-2 写程序          | 55 |

## 第一章 机台简介

#### 1-1. 机台构造简介

KE-750 装置三组 HEAD,可装着最大 20mm。20mm 方形零件或 23.5mm。11mm 零件最 快速度为 0.25 秒。

KE-760 装置二组 HEAD,二组 HEAD 皆可装着最大 33.5mm\*33.5mm 方形零件,最快 速度为 0.32 秒,另外 R-HEAD 可利用 VISION 视觉校正最大 50mm"50mm 零件。

KE-750/KE-760是采用LASER来校正零件的SMT机台。两种机台皆可装着80种零件 (指8mmFeeder)。

#### 1-2. 规格

2-1 适用零件尺寸

KE-750/KE-760 可以贴片的零件尺寸如下表所示

| 注田電供      | KE-750        |          | KE-760                       |                   |  |
|-----------|---------------|----------|------------------------------|-------------------|--|
| 但用令件      | 雷射识别头         |          | 雷射识别头                        | 雷射、视觉识别头          |  |
| 零件宣帝(注二)  | 最小0.3mm —     | 最小       | NO.3mm —                     | 最小0.3mm —         |  |
| 令什向反(/土一) | 最大6mm         | 最大       | CIOmm                        | 最大IOmm            |  |
|           | 最小1.0mmX0.5mm |          |                              | 最小1.0mmX0.5mm     |  |
| 纵X横       | 最大20mmX20mm或  | 最小<br>最大 | 1.0mmX0.5mm<br>33.5mmX33.5mm | 最大50mmX50mm       |  |
|           | 23.5mmx11mm   |          |                              | 50mmX150mm        |  |
| 己化词原      | 巪,\\0_65mm    | 旦小       | 0.65mm                       | 最小0.4mm(标准)       |  |
| うぼえり隙     |               | 取小       | 0.0311111                    | 0.3mm(option)(注2) |  |
|           |               |          |                              | 1.Omm~I.5mm(标准)   |  |
| 球间隔       |               |          |                              | 0.5mm-0.99mm      |  |
|           |               |          |                              | (option)(注2)      |  |

注I.KE-750/KE-760装贴的零件最大高度机器出厂之前特别加工最大可调整至20mm。

须另购。(关于贴片周期时间等,部份规格有限制规定。)

2.除标准摄影机以外,本机还装备有0.3mm引线间距零件和FBGA(CPS)用的摄像机。 适用零件的最大尺寸为24m mX24mm。

3.可以分割的零件插硕为150X50mm以下。

分割识别只有对应20mm的机种可以,其高度限制如下表所示。

| 零件高度20mm的 | 对应机种(option) |
|-----------|--------------|
| 周围零件高度    | 分割识别时的       |
|           | 零件高度         |
| 7mm       | I5mm         |
| 10mm      | l 2mm        |
| I 5mm     | 7mm          |
| 20mm      | 2mm          |

注:零件高度包括线路板翘起允许值(+2.00mm)和板边空隙(0.5omm)。

### 1-3. 雷射检测

JUKI 机台是以雷射线照射方式来检测零件的大小及角度,如图一:

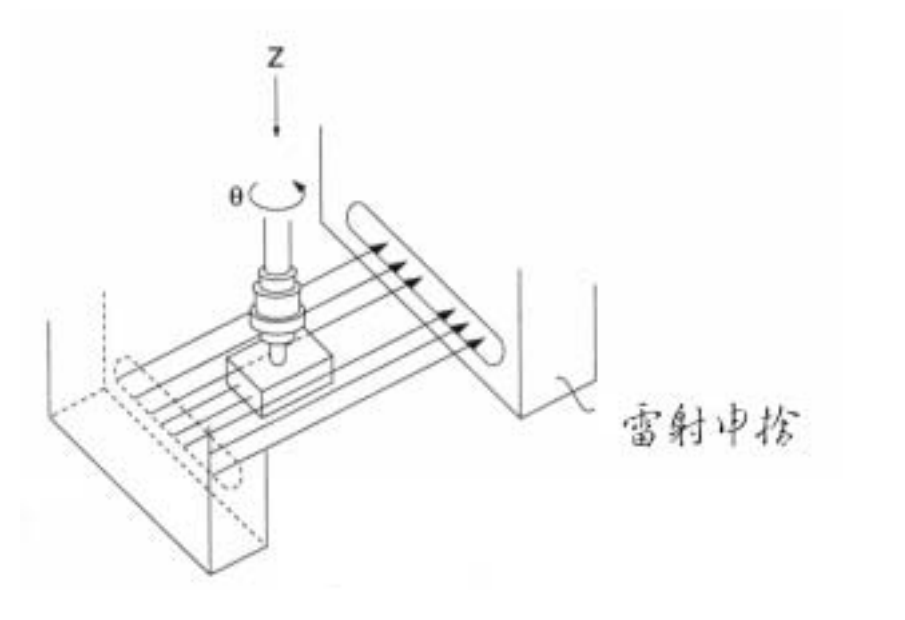

约有 2500~3000 条的雷射线通过,零件的大小及角度我们就可依照零件所遮断的 雷射线数来算出。如下页附图二:

#### 雷射线的校正方式

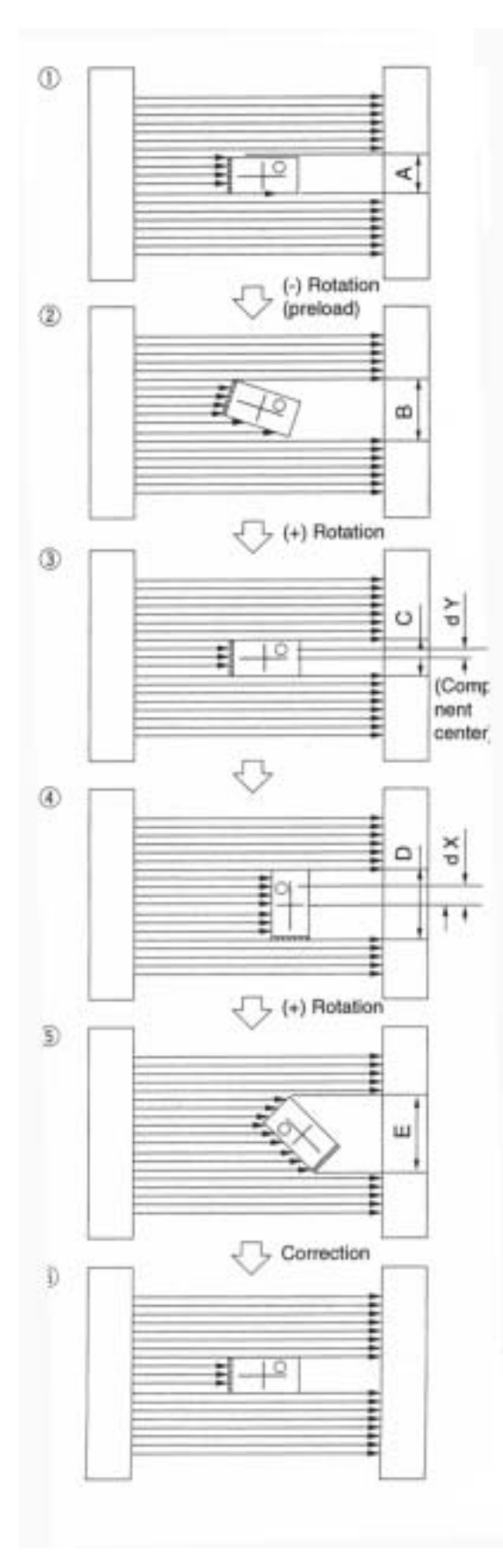

1.吸取零件,并调整 Z 轴高度,使雷射线 对准零件检测位置。

- 2. 先顺时钟方向旋转(-)。
   再逆时钟旋转(+),并开始量测零
   件宽度
- 3. 从步骤 2 中我们可找到两个位置如图 3、 图 4,因为吸料时,零件的中心点并 不会等于吸嘴的中心点,所以我们可 将 X、Y 的位置用偏移量 dy、dx 来作 修正,如此便可找出零件的中心点。

 同时我们也可经由上面的修正,而知道 旋转的角度。

5. 着装零件

1-4. 零件的型态

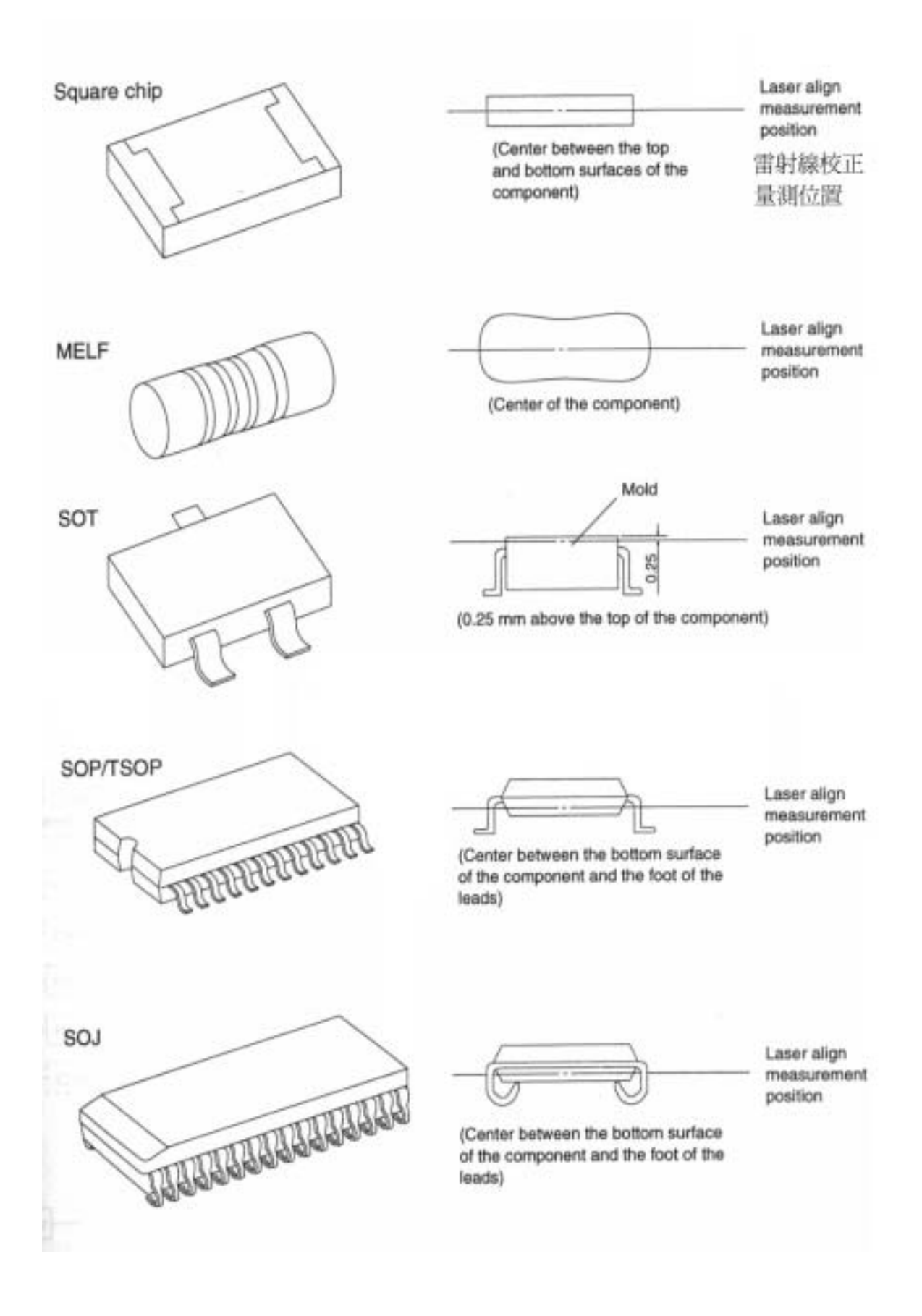

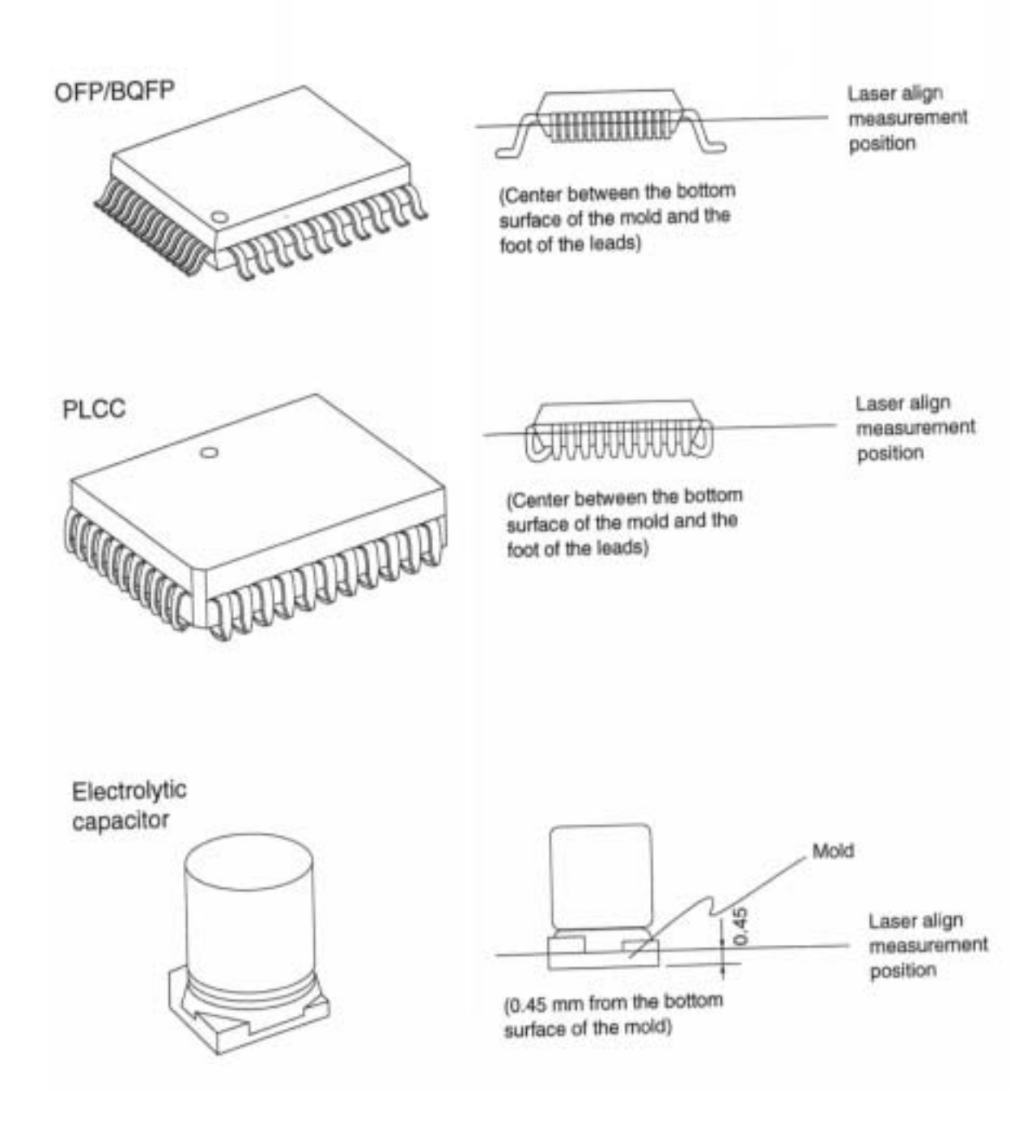

### 1-5. 英文缩写说明

Refon: 瑞锋

ATC:自动换嘴装置 OCC:位置修正摄影机 EPU:离线程序编写装置 HLC: 主线计算机(离线操作系统) HOD:手持操作键盘 MTC:自动粹盘更换装置 PWB:印刷电路板 VCS:视觉的中心定位装置 HMC:高度检测器 CVS:零件参数检测装置 BOC: 板子校正摄影装置(基准校正) Production: 生产 Teaching:教导、教学 Pleacement:位置、着装(同 Mount) Component:零件 Pick Up:吸取 Vision: 视觉 Conveyor:输送带 Reference:参考点

### 1-6. 输送带简介

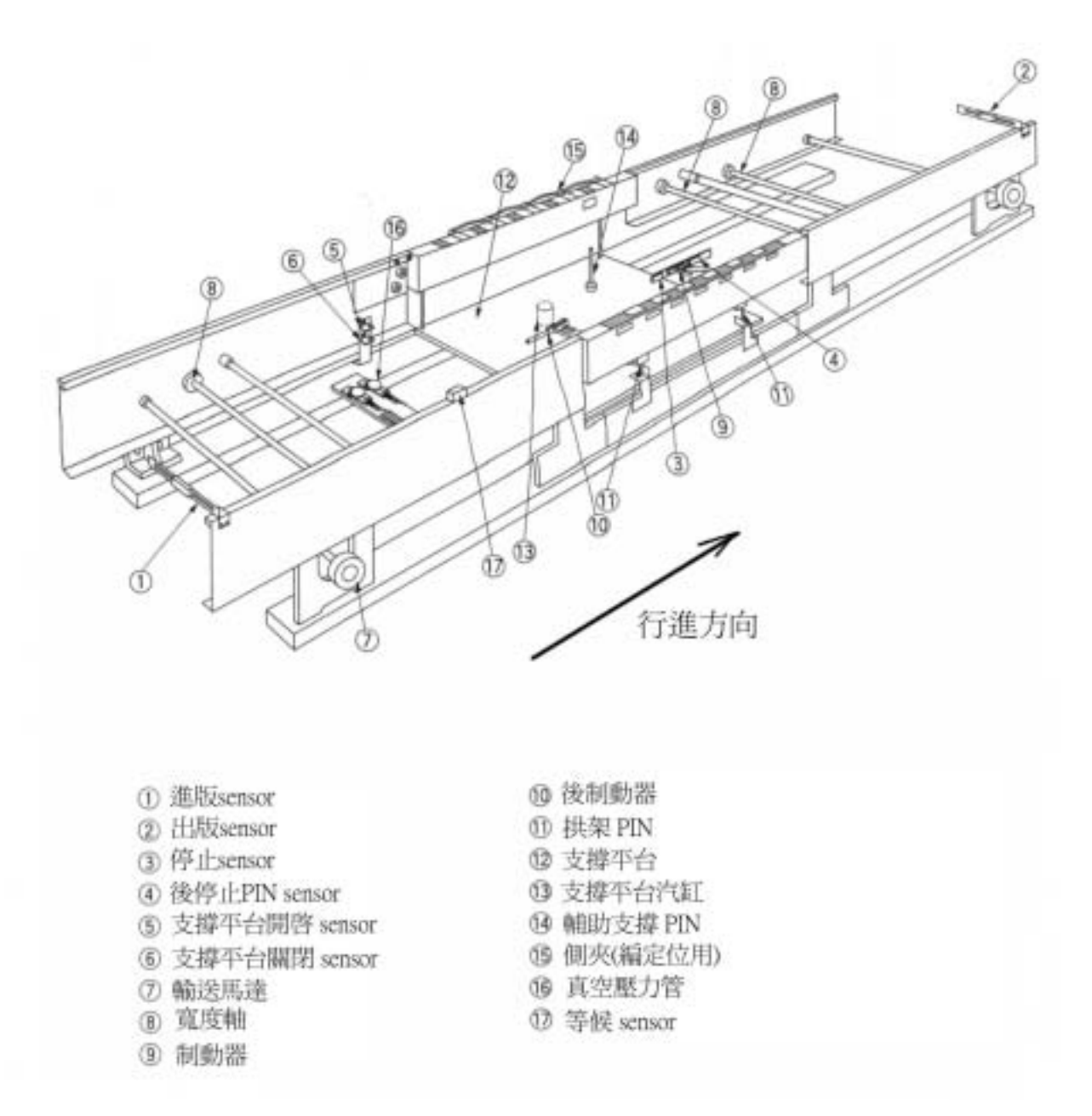

证等候生产的 sensor 约在 16 的上方

### 1-7. FEEDER(送料器)简介

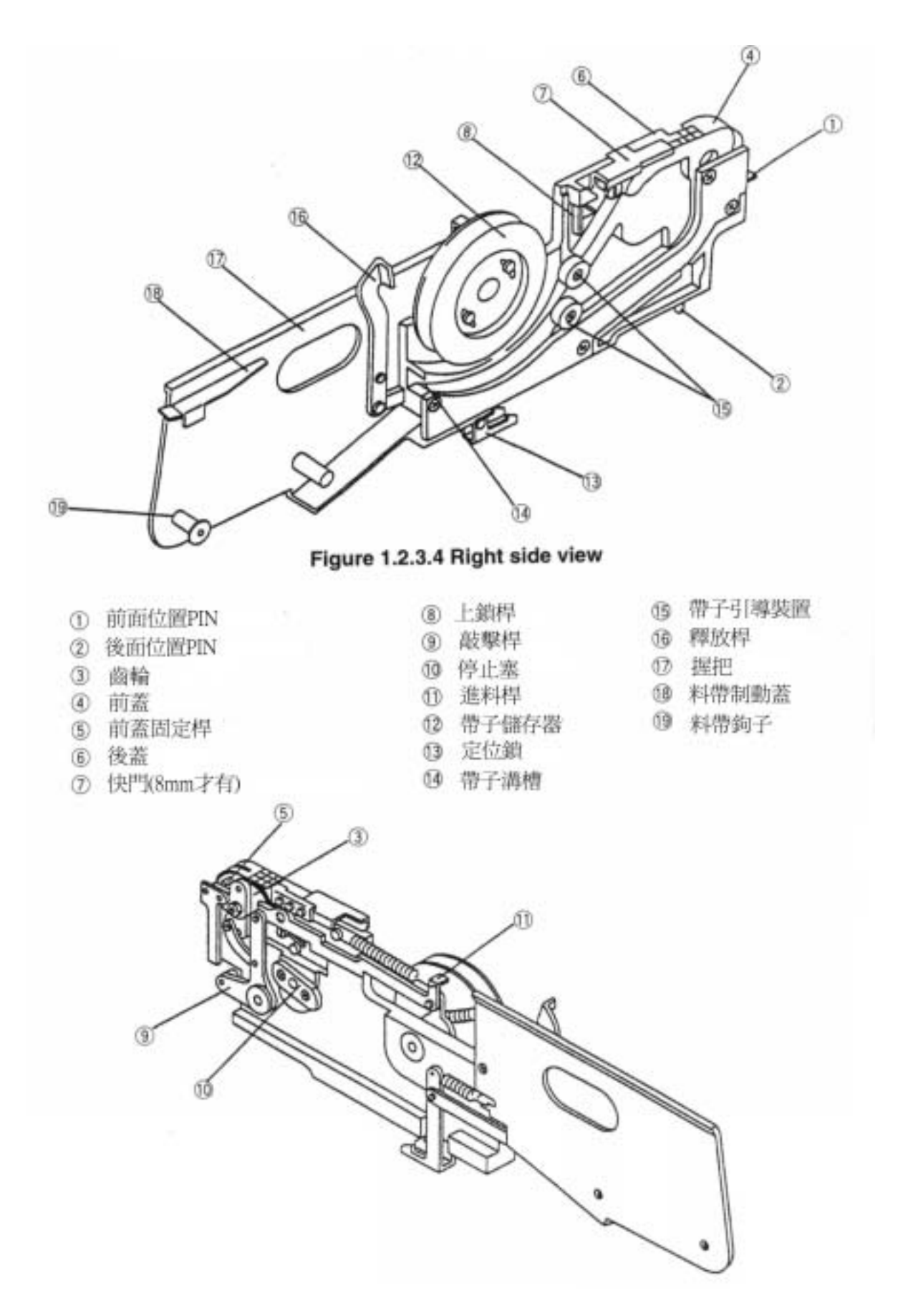

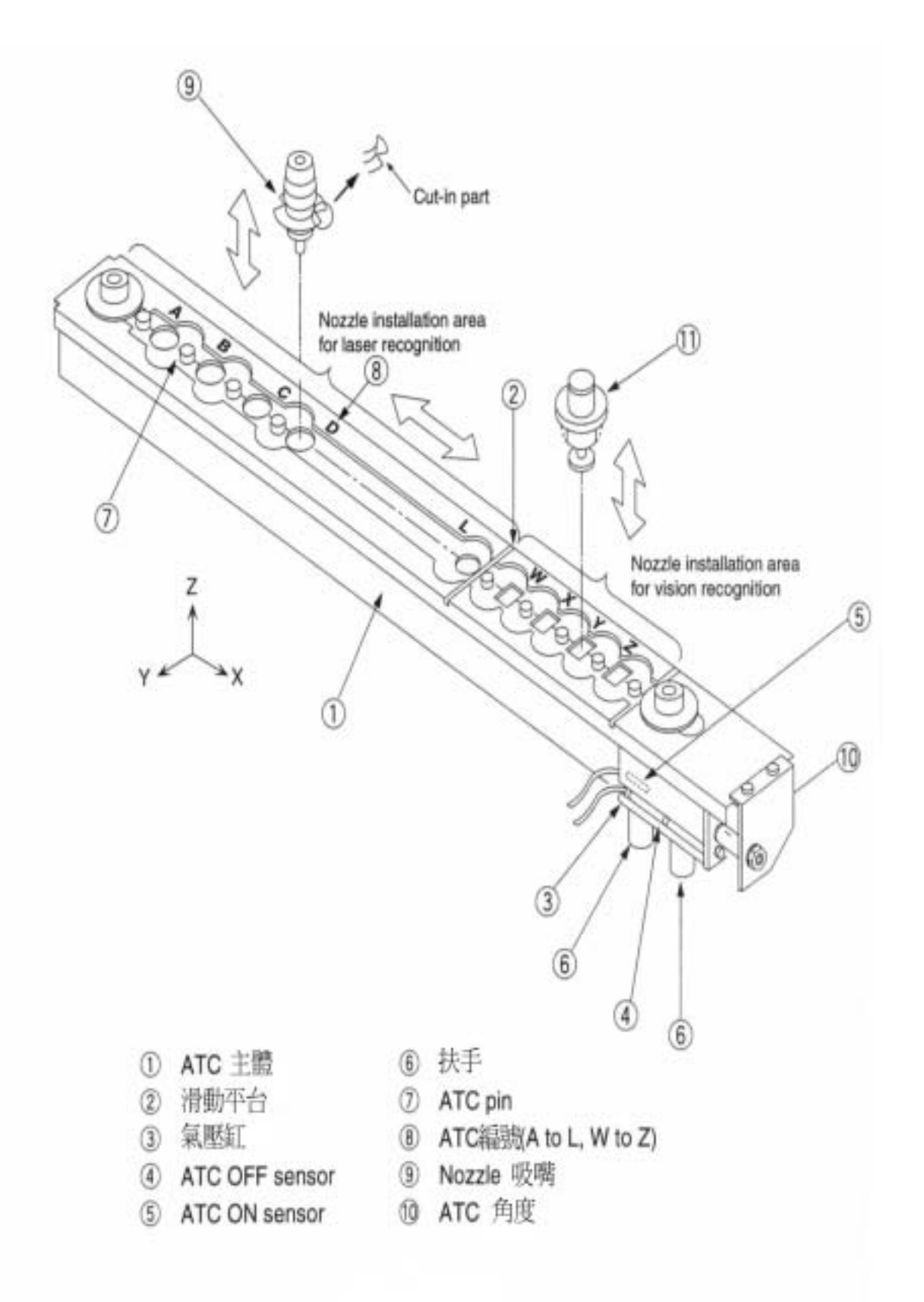

## 1-9. NOZZLE(吸嘴)简介

| Name | 101     | 102        | 103     | 104     | 105     | 106     |
|------|---------|------------|---------|---------|---------|---------|
| 外觀   |         |            |         |         |         |         |
|      |         | $\bigcirc$ |         | -       | -@-     | -Ø      |
| 外徑   | φ1.0 mm | ¢1.5 mm    | ¢3.0 mm | ¢4.0 mm | ¢6.5 mm | ¢9.5 mm |
| 內徑   | ¢0.4 mm | ¢1.0 mm    | ¢1.7 mm | ¢3.2 mm | ¢5.0 mm | φ8.0 mm |

| Name | 201     | 202     | 203     | 204     |
|------|---------|---------|---------|---------|
| 外觀   |         |         |         |         |
|      |         | ٢       | ٢       | ٢       |
| 外徑   | ¢3.5 mm | ¢5.5 mm | ¢8.5 mm | ¢9.5 mm |
| 內徑   | ¢1.5 mm | ¢3.2 mm | ¢5.0 mm | ¢8.0 mm |

1-10. 键盘功能键

| 键           | 功能                        |
|-------------|---------------------------|
| F1          | 叫出说明档案                    |
| F2          | 变换资料,跳出(蹦出)选单             |
| F3          | 拷贝资料                      |
| F4          | 删除资料                      |
| F5          | 移动资料                      |
| F6          | 切换窗口                      |
| F7          | 往前搜寻特定的资料                 |
| F8          | 往后搜寻特定的资料                 |
| F9          | 切换两种显示画面                  |
| F10         | 没有功能                      |
| ESC         | 取消                        |
| Alt         | 切换光标到选单(上面)               |
| INSERT      | 切换输入模式为插入或覆写              |
| DELETE      | 删除                        |
| HOME        | 移动光标到这一行的最前面              |
| END         | 移动光标到这一行的最后面              |
| PAGE        | 向下一页                      |
| PAGE        |                           |
| UP          | 同上一页                      |
| Tab         | 移动光标到下一选项或输入点             |
| Tab+Shift   | 移动光标到上一选项或输入点             |
|             | 移动光标到箭头所指处                |
| 0-9,A-Z,+,- | 编辑资料用                     |
|             | 光标退后一格                    |
| ENTER       | 输入或选择或确认                  |
| Caps Lock   | 键盘的这个灯亮时,为大写输入            |
| Num Lock    | 键盘的这个灯亮时,右方的数字键为数字,否则为方向键 |

### 1-11. HOD 手持控制器

| 单元            | 按键                      | 功能                                               |
|---------------|-------------------------|--------------------------------------------------|
|               | EMERGENCY               | 紧急停止钮                                            |
|               | L<br>HEAD               | 选择左边头                                            |
| S             | C<br>HEAD               | 选择中间头                                            |
| VICE          | R<br>HEAD               | 选择右边头                                            |
| DE            | CAMERA                  | 使用摄影机                                            |
|               | BAD<br>MARK             | 打 X 版设定                                          |
|               | HMS                     | 取料高度资料                                           |
|               | 1,2,3<br>POINT          | 使用摄影机时,定位方式选择。1,2,3点定位                           |
| Z             | XY                      | X 及 Y 的位置校正                                      |
|               | Z                       | Z 轴高度校正                                          |
| CH            |                         | 角度修正                                             |
| EA            | VISION                  | BOC MARK 或 IC MARK 教导                            |
| E .           | VACUUM                  | 真空值修正                                            |
| VAC           | ON<br>OFF               | 真空压力开/关                                          |
| X/Y<br>VISION |                         | 1.X/Y 模式:移动 X 或 Y 的位置<br>2.VISION 模式:+Y,-Y 为亮度调整 |
|               | FAST                    | 选择后为移动速度加快                                       |
|               | 90 ° 0 °<br>180 ° 270 ° | 旋转角度 90 ° 0 ° 180 ° 270                          |
| Ζ             | + -                     | 旋转角度 + 或 -                                       |
|               | +Z -Z                   | 吸嘴升或降                                            |
|               |                         | Z轴升或降                                            |
|               | CANCEL                  | 取消                                               |
| 键             | PREVIOUS                | 移动到上一笔资料                                         |
| 色底色           | NEXT                    | 移动到下一笔资料                                         |
| 14            | PAUSE                   | 暂时停止摄影机                                          |
|               | ENTER                   | 输入或确认                                            |
|               | WINDOW                  | 切换视觉窗口及程序窗口的光标                                   |

### 1-12. 机台上的其它按键

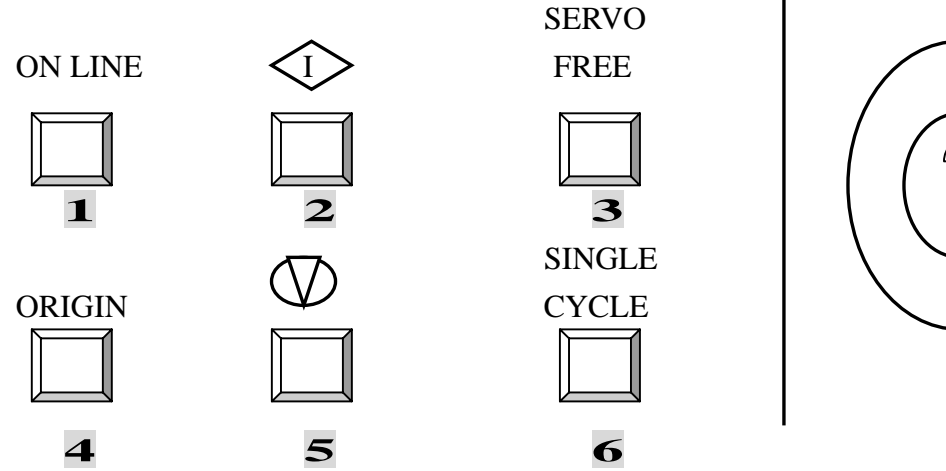

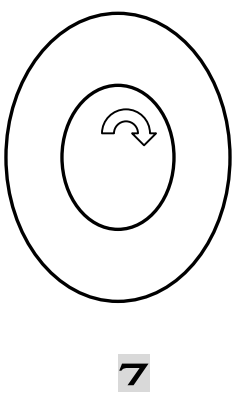

- 1.离线系统用(我们没有)
- 2.开始生产(RUN)
- 3.伺服马达释放(按了后,就可用手推动)
- 4.原点归位
- 5.停止钮(可暂停生产或停止生产)
- 6.单片循环,打完这片就停止
- 7.紧急停止钮

### **1-13 IC CONVEYOR**

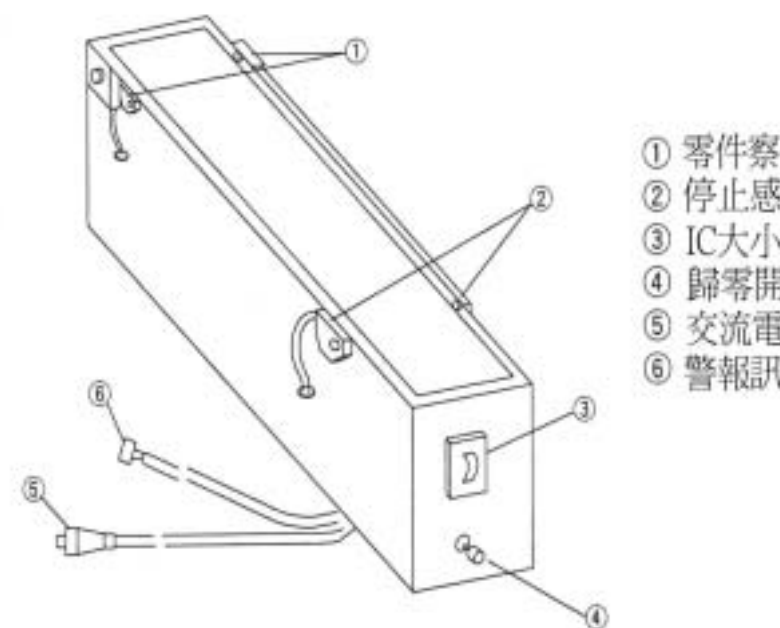

- ① 零件察覺感測器
- ② 停止感测器
- ③ IC大小設定開闢
- ④ 歸零開關
- ⑤ 交流電源接頭
- ⑥ 警報訊號接頭

## 第二章 生产画面介绍

### 2-1. 画面

#### A)生产前的设定画面

| /File 2 | /Data Input 3/Prod.<br>/Prod. mode 3/Displa | 4/Setup 5/Maint.<br>PWB production | 6/Print 7/Other 9/E<br>5/Other 9/Exit       | xit     |
|---------|---------------------------------------------|------------------------------------|---------------------------------------------|---------|
|         |                                             | Production conditions              |                                             |         |
|         | Prod. PWB                                   | Sequence                           | Starting pos.                               |         |
|         | Plan (                                      | (X) Input order<br>( ) Opt. order  | Circuit [ 0 ]<br>Step No [ 0 ]<br>Ckt No 12 |         |
|         | Placement ofs. 7                            | Exec. mode -                       | Comitte in                                  |         |
|         | X axis [ 0.00 ]<br>Y axis [ 0.00 ]          | (X) Continuous<br>( ) Step         |                                             |         |
|         | -Ref. pin Adjust-                           | Step No.                           |                                             |         |
|         | Angle 0.1200                                | Start [ 1]                         |                                             | nolti   |
|         | () On                                       | Placed 252                         |                                             | - conta |

| Prod PWB                       | 生产 PWB                     |
|--------------------------------|----------------------------|
| Plan                           | 计划                         |
| Results                        | 结果                         |
| Sequence<br>Input Order        | 排列顺序<br>依照输入(程序编写的顺序)      |
| Opt Order                      | 依照计算机所排定的最优化               |
| Placement ofs                  | 贴装的偏移量                     |
| X axis [0.00]<br>Y axis [0.00] | 贴装数据,加上偏移量后,再进行贴装          |
| Ref pin Adjust                 | 基准 Pin 校正(基准 pin 位置在此无法变更) |
| Angle 0.12000                  | 角度 0.12000°                |
| (X) Off                        | 关闭                         |
| ( ) On                         | 打开                         |
| Exec mode                      | 执行方式                       |
| (X) Continuous                 | 连续                         |
| ( ) Step                       | 单步                         |
| Step No                        | 目前执行到第几步                   |
| Start [ 1]                     | 开始的位置                      |
| Stop 【250】                     | 最后停止的步数                    |
| Placed 150                     | 目前所在地                      |

| Starting pos |   |   | 再开始的位置(生产中断的板子,再打剩下零件的位置) |
|--------------|---|---|---------------------------|
| Circuit      | ľ | 0 | 第几小片                      |
| Step No      | ľ | 0 | 第几步骤                      |
| Ckt. No      |   | 4 | 联版总数(小版总数)                |

#### B)异常停止时的画面

|    | -            |                                      | Error                                                                            | r Log (Supplier i                            | nformation)                                                                   |                 |
|----|--------------|--------------------------------------|----------------------------------------------------------------------------------|----------------------------------------------|-------------------------------------------------------------------------------|-----------------|
|    |              | Sply                                 | L Pkg.                                                                           | Component nam                                | e Error                                                                       |                 |
|    |              | F-15<br>F-15<br>R-24<br>H- 2<br>M- 3 | <ul> <li>Tape</li> <li>Tape</li> <li>Tape</li> <li>Tray</li> <li>Tray</li> </ul> | 100K<br>100K<br>100DPF<br>82430NX<br>82434NX | LA retry over<br>LA retry over<br>LA retry over<br>No componen<br>No componen | t :             |
|    |              |                                      |                                                                                  | 吸利在                                          | 团修正                                                                           | <u>,</u>        |
|    | Re           | otry                                 | Ignore                                                                           | Abort Pick                                   | track Supply                                                                  | Displ,          |
| 1- | inthe second | 4.4                                  | 201842                                                                           | <li>&lt;1&gt;24</li>                         | 2014                                                                          | the second of r |

从 Error 中我们可得知异常状况,并可从 Sply、Pkg.、Conponent name 中得知是哪一支料 有问题,进而作故障排除。

\*换料后,或雷射校正异常。我们可选择(以 Tab 键选择后,按 Enter)吸料位置修正

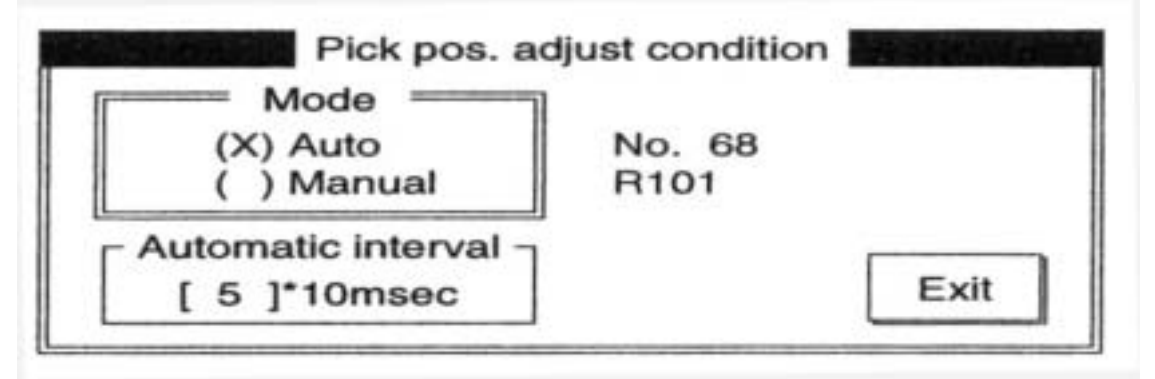

先选 Manual(手动)→按 RUN (绿色键)→对位置(按手持操作盘的"卡没拉"键) →调整(按 )→按 RUN 键→回复上画面后→按 Tab 键选 Exit→按 Enter 键就 可回复上上个画面→按 RUN 即可生产。

### 2-2. 选单

| 1/File | 2/Pord.mode | 3/Display Change | 4/Check | 5/Other | 9/Exit |
|--------|-------------|------------------|---------|---------|--------|
|        | 1/PWB prod  |                  |         |         |        |
|        | 2/Trial     |                  |         |         |        |
|        | 3/Dry run   |                  |         |         |        |
| 1.正常生; | 产 ( 一般设定 )  |                  |         |         |        |

2.试打(可设定针对某一零件或小版试打)

3.空打(不吸料及不贴装零件,只做动作)

| 1/File | 2/Pord.mode | 3/Display Change  | 4/Check | 5/Other | 9/Exit |
|--------|-------------|-------------------|---------|---------|--------|
|        |             | 1/Parts no. setup |         |         |        |
|        |             | 2/Management info |         |         |        |
|        |             | 3/Error log       |         |         |        |

#### 1.1/Parts no. setup 零件数量设定

| 111-1 | 10  | 2/Dat   | a input 3/Prod.                                                                                                    | WB pro  | duction | orPrint   | nother         | BYEXI                                   |
|-------|-----|---------|----------------------------------------------------------------------------------------------------|---------|---------|-----------|----------------|-----------------------------------------|
| 1/Fil | le  | 2/Proc  | . mode 3/Display                                                                                                    | change  | 4/Check | 5/Other   | 9/Exit         | 14 - 14 - 15 - 15 - 15 - 15 - 15 - 15 - |
|       |     |         | Comp                                                                                                    | onent n | umber s | etup 200  | all a second   |                                         |
| 1/Su  | ibb | ly sele | ct 2/Parts supply                                                                                                    | 9/Exit  |         | 76-24-25  | Starting Start | A.F. 277 84                             |
| Soly  | L   | Pkg.    | Component name                                                                                                    | Initial | Remain  | Level War | ming           |                                         |
| F-1   |     | Tape    | 10K                                                                                                    | 0       | 0       | 0         |                |                                         |
| F-3   |     | Tape    | 1005                                                                                                    | 0       | 0       | 0         |                |                                         |
| F-10  |     | Bulk    | 4.7K                                                                                                    | 0       | 0       | 0         |                |                                         |
| F-12  | 1   | Stick   | 74LS245                                                                                                    | 0       | 0       | 0         |                |                                         |
| F-18  |     | Tape    | 103F                                                                                                    | 0       | 0       | 0         |                |                                         |
| F-20  | •   | Tape    | 104Z                                                                                                    | 0       | 0       | 0         |                |                                         |
| F.25  | •   | Tape    | 102Z                                                                                                    | 0       | 0       | 0         |                |                                         |
|       |     | -       | and the second second se | -       |         | -         |                |                                         |

Initial (最初的零件数)

Remain (剩余零件数)

Level Warning (警告数量,剩余数量到此设定值时,就发出警告) 输入时将光标移动到要输入的地方直接输入即可

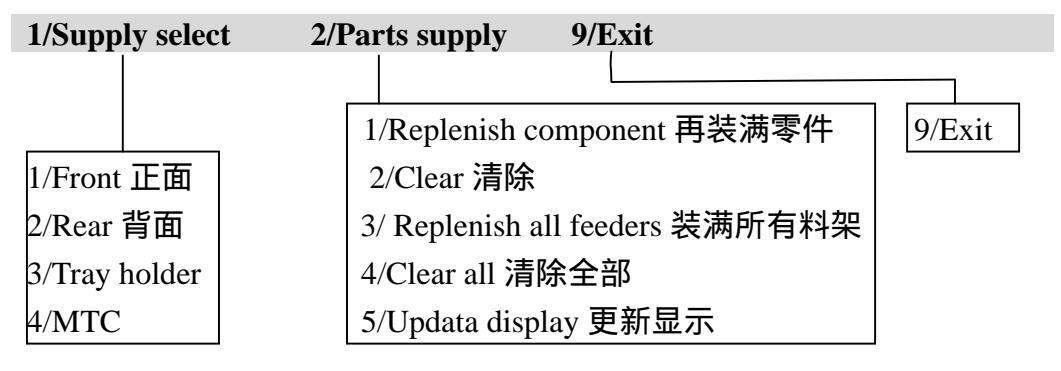

#### 2.2/Management info 管理情报

| /Display selec | Prod. Info<br>2/Clear 9/Exit                                                                                                    | rmation                                                                          | orother break | Construction of the |
|----------------|----------------------------------------------------------------------------------------------------|----------------------------------------------------------------------------------|---------------|---------------------|
|                | Production PWB number<br>Production start time<br>Running time<br>PWB wait time<br>Stop time<br>Picked component number<br>Placed component number<br>Detection no. of Bad mark | 19846<br>95/05/10<br>16:25:34<br>00:37:27<br>00:56:29<br>1896457<br>1896457<br>2 | 10:00:00      |                     |

| Priduction PWB number     | 生产数量       |
|---------------------------|------------|
| Priduction start time     | 开始生产时间     |
| Running time              | 生产时数       |
| PWB wait time             | PWB 等待时间   |
| Stop time                 | 停机时间       |
| Picked component number   | 吸取零件总数     |
| Placed component number   | 着装零件总数     |
| Detection no. of Bad mark | 察觉有打 X 版数量 |
|                           |            |

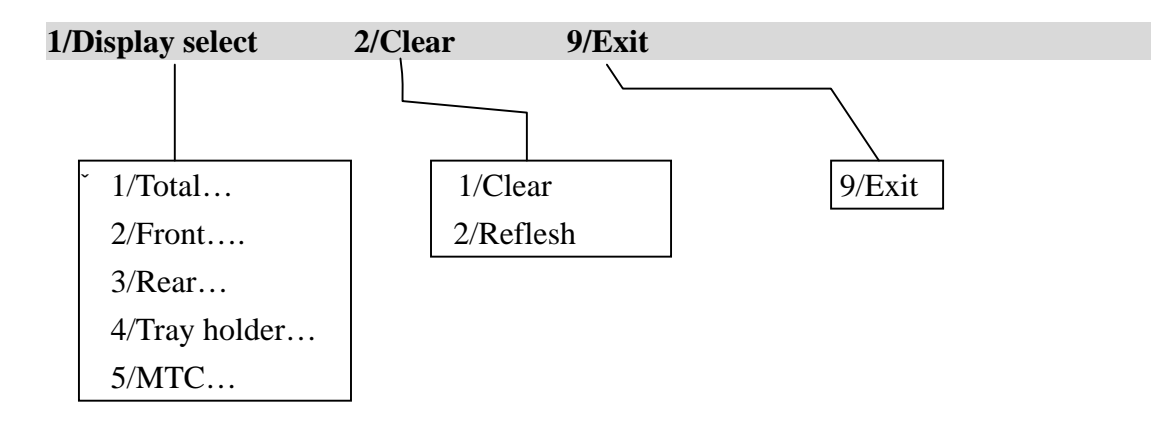

1/Display select 这个选项是交换讯息情报的画面

2/Clear 这个选项是清除讯息用,如换班时须选用这个项目来清除上一班的生产 数量,及一些其它的讯息。

9/Exit 离开这个画面,返回上一层。

**3.3/Error log** 错误码一览(我们很少用,有兴趣的人请参阅原厂技术手册) 可针对 Placement 显示出抛料原因,亦可针对 Feeder 料站位置显示出抛料原因。 1/File2/Pord.mode3/Display Change4/Check5/Other9/Exit4/Check& 5/Other一般情况下用不到,有兴趣的人请参阅原厂技术手册9/Exit离开这个画面,返回上一层

### 2-3. 暂停画面

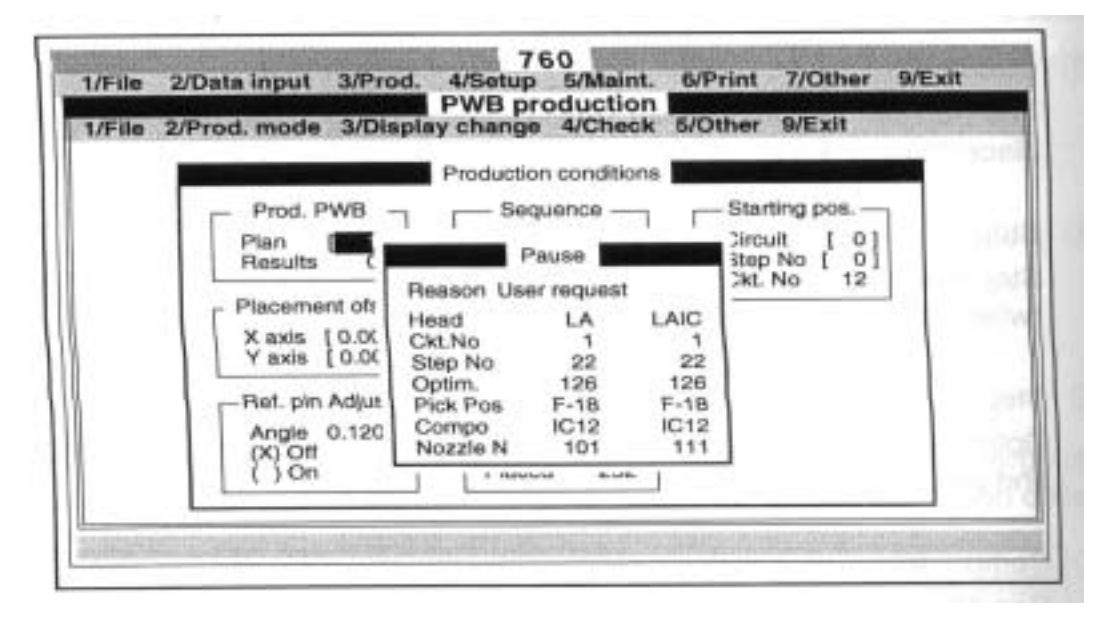

当我们按下 Stop 键一次时为暂时停止,按两下为停止生产,它有一些讯息我们有时须 记住。因为如果我们离开生产画面,而去修改一些参数或其它一些动作时。这些信息就是 我们再次进入生产画面时,刚才被中断而未完成的那一片版子,要继续打完的重要信息。 @如果未离开生产画面,当我们按下 RUN 键时,会出现一个绿色对话框。问我们:刚才 未完成的板子是否继续?YES OR NO 。选 YES 就会继续刚才未完成的步骤(记得把 刚才没完成的板子推到等候 sensor 上方)选 NO 就重新开始。

|          | 讯息说明        |
|----------|-------------|
| Head     | 吸头          |
| Ckt.No   | 第几小版(要记)    |
| Step No  | 第几步骤 ( 要记 ) |
| Optim.   | 最优化的步骤      |
| Pick Pos | 取料位置        |
| Compo    | 零件名         |
| Nozzle N | 吸嘴          |

匪于生产画面的 Starting pos 项目输入上述两项,即可继续打完中断的板子。打完后,会自动回复 0,0 继续生产。

| Initial Directory… 設定起始目錄<br>9/Exit… 離開<br>A/About Program… 關於程式                                                                                                    | 6/Production Program | 1/Open…     開檔案     1/PWB       2/Save…     儲存檔案     2/Place       3/New…     開新檔     2/Place       4/Save as…     儲存培案     3/Complexity       5/File maintenance…檔案處理     5/Visio | 1 / File 2 / Data input 3 / Proc | 11 檔案 21 資料輸入 31 生產 |
|----------------------------------------------------------------------------------------------------|----------------------|----------------------------------------------------------------------------------------------------|----------------------------------|---------------------|
| 1/Unit of measure 量測<br>2/Open option 操作<br>3/Machine setup 機台<br>4/Manual control 手動                                                                                                    |                      | t data 板子資料<br>ment data 著裝資料<br>conent data 著裝資料<br>data 吸著資料<br>data 吸著資料                                                                                                    | 1. 4/Setup 5/N                   | E 41 設定 51 新        |
| 構成<br>構成<br>型で<br>2/P<br>3/P<br>5/C<br>5/C                                                                                                    | 5                    | 1/Warm-up 暇<br>2/Idle 解<br>3/Self-calibration 自<br>4/Machine data backup                                                                                                    | Naint. 6 / Print                 | 能護 61列印             |
| Production file list<br>Production manageme<br>Production manageme<br>Information<br>Setup<br>Setup<br>Setup<br>Setup                                                                                                    |                      | 機<br>機基板不打零件<br>我校正<br>9                                                                                                    | 7 / Other 9 /                    | 7/ 其他 9/            |
| n 年座<br>和<br>年<br>陸<br>た<br>た<br>た<br>た<br>で<br>現<br>行<br>選<br>項<br>に<br>和<br>第<br>行<br>選<br>項<br>に<br>四<br>有<br>来<br>二<br>年<br>本<br>本<br>本<br>二<br>の<br>年<br>本<br>本<br>本<br>二<br>の<br>子<br>本<br>本<br>本<br>二<br>の<br>一<br>生<br>本<br>本<br>の<br>、<br>の<br>一<br>の<br>一<br>の<br>の<br>、<br>の<br>の<br>の<br>の<br>の<br>の<br>の<br>の<br>の<br>の<br>の | ri- se tundo         |                                                                                                    | Exit                             | 離開                  |

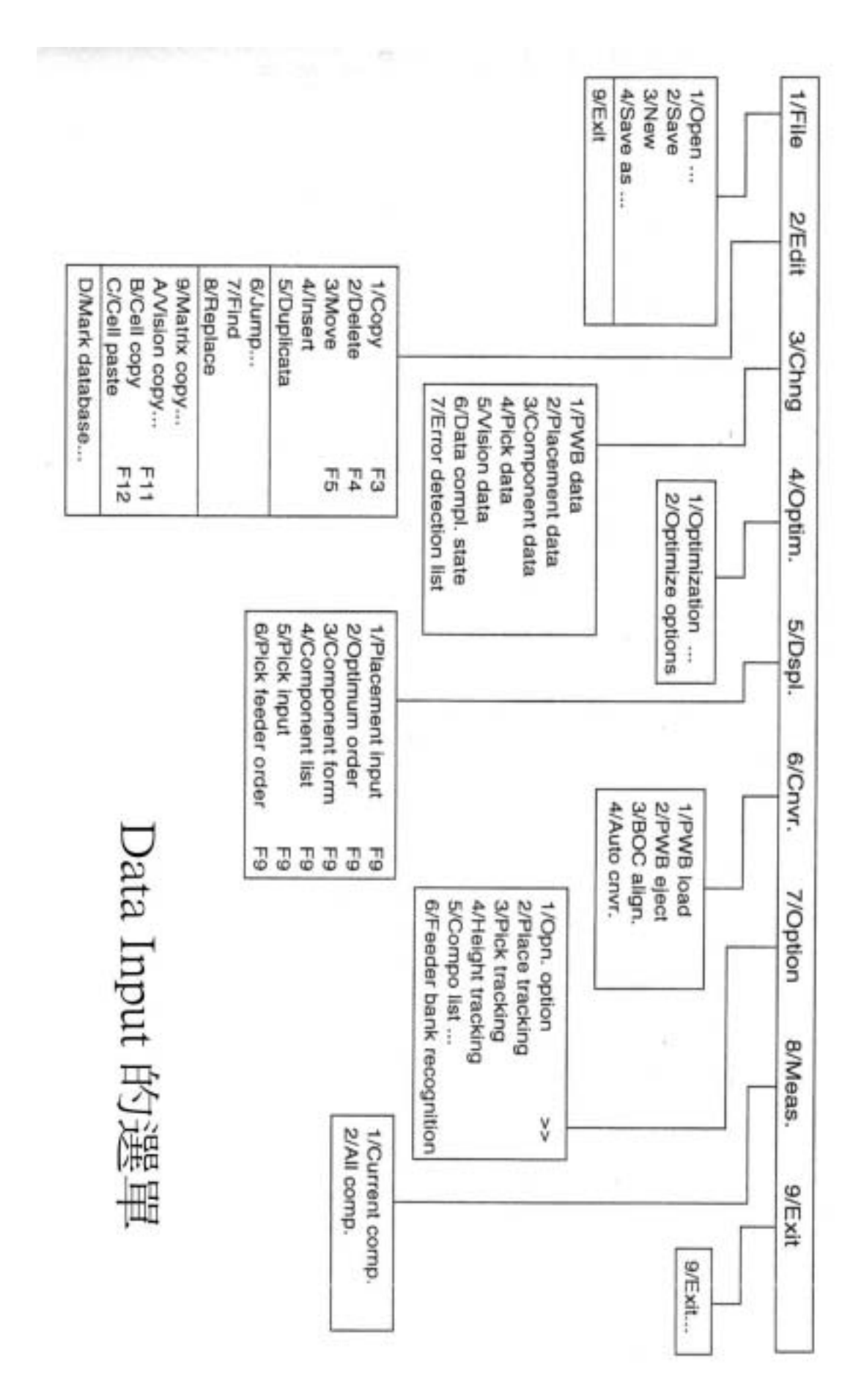

## 第三章 Data Input (资料输入)

### 3-1 基本资料

![](_page_23_Picture_2.jpeg)

| PWB ID                          | 程序名称设定(提          |
|---------------------------------|-------------------|
| REFERENCE(定位方式)                 |                   |
| ( ) HOLE REFERENCE              | 孔定位               |
| () SHAPE REFERENCE              | 边定位               |
| PWB CONFIGURATION(基板轮廓)         |                   |
| ()SINGLE PWB                    | 单片板               |
| ()MULTIPLE PWB MATRIX           | 矩阵多连板             |
| ()MULTIPLE PWB NON-MATRIX       | 非矩阵多连板            |
| BOC TYPE 识别点形式                  |                   |
| ()NOT USED                      | 不使用               |
| ()PWB MARK IS USED              | 使用大板识别点           |
| ()CIRCUIT MARK IS USED          | 使用小板识别点           |
| BAD MARKTYPE 坏板侦测形式             |                   |
| ()NOT USED                      | 不使用               |
| ()MARK IS LIGHT                 | 使用较亮侦测点           |
| ()MARK IS DARK                  | 使用较暗侦测点           |
| SCALETYPE 识别点之阶层形式              |                   |
| ()GRAY SCALE                    | 灰阶形式              |
| ()BINARY SCALE                  | 二进制形式             |
| <b>匪当 BASIC SETUP 设定完成后即可进入</b> | <b>, PWB DATA</b> |

示,非档名)

### 3-2 PWB DTAT

| 0.00                                                                             | - Basic set up                                       |
|----------------------------------------------------------------------------------|------------------------------------------------------|
| PWB ID                                                                           | Dimension set up                                     |
| Reference<br>PWB config.<br>BOC Type<br>Bad Mark Type<br>Scale Type<br>Dimension | $\begin{array}{llllllllllllllllllllllllllllllllllll$ |
|                                                                                  | Basic Circuit position                               |

PWB dimension PC 版外观尺寸 Hold Reference 孔定位的位置 PC 版原点到版子左角的尺寸 PWB layout offset 小版的外观尺寸 Circuit shape dimension Circuit layout offset 小版的原点到版子左角的尺寸 BOC mark position No1 BOC 侦测点的位置 1 BOC 侦测点的位置 2 BOC mark position No2 BOC mark position No3 BOC 侦测点的位置 3 打 X 版的侦测点位置 Bad Mark position PWB height PC 版的高度

Basic

基本资料设定(选择 Change 即可作修改)

| WB config. Si<br>BOC Type Pr<br>Bad Mark Type N<br>Scale Type G<br>Dimension | ngle PWB<br>WB mark is used.<br>ot used<br>ray scale<br>Change | 00 Y =<br>00 Y =<br>00 Y =<br>00 Y =<br>00 Y =<br>00 Y =<br>00 Y =<br>00 Y = | 200.00<br>-5.00<br>-5.00 (*)<br>190.00 (*)<br>190.00 (*) |
|------------------------------------------------------------------------------|----------------------------------------------------------------|------------------------------------------------------------------------------|----------------------------------------------------------|
|                                                                              | PWB height                                                     |                                                                              |                                                          |

Circuit position (小版原点设定)

| PWB II<br>Refere                 | 1/Edit 9/E                                                | Circuit<br>Exit                                   | position                                          |                                    | ision set up =                                                                                                    | Y = 250.00                                                                                                    |
|----------------------------------|-----------------------------------------------------------|---------------------------------------------------|---------------------------------------------------|------------------------------------|----------------------------------------------------------------------------------------------------|----------------------------------------------------------------------------------------------------|
| PWB c<br>BOC T<br>Bad M<br>Scale | Number<br>1<br>2<br>3<br>4<br>5<br>6<br>7<br>8<br>9<br>10 | X<br>32.00<br>37.00<br>196.00<br>212.00<br>282.00 | Y<br>36.00<br>172.00<br>104.00<br>144.00<br>32.00 | Angle 0<br>270<br>240<br>300<br>90 | X = 320.00<br>X = 325.00<br>X = 165.00<br>X = -5.00<br>X = 0.00<br>X = 320.00<br>X = 0.00<br>X = 10.00<br>H = 0.00<br>Basic | $\begin{array}{l} Y = & 0.00 \\ Y = & -5.00 \\ Y = & 125.00 \\ Y = & -5.00 \\ Y = & 5.00 \left( ^{*} \right) \\ Y = & 235.00 \left( ^{*} \right) \\ Y = & 235.00 \left( ^{*} \right) \\ Y = & 3.00 \end{array}$ |

#### 打 X 版设定

1)移动光标到不打的那一片,选FILE→DELETE,删除那一片的原点。

- 2)更换时打 X 版时,移动光标到欲回复的地方,选 FILE→INSERT,插入一格 然后输入资料即可。最后再重复步骤 "1"。
- 3) 打 X 版生产完毕或换线前,记得回复所有小版原点资料。

#### BAD MARK 设定

1)首先于 BASIC SETUP 中选项使用较亮(LIGHT)侦测点或较暗(DARK)侦测点

2)于 PWB DATA 中设定侦测点之坐标

- 3)进入 MACHINE SETUP 中之 BAD MARK SENSOR 自动侦测部份 选取 ON 之坐标(较亮或较暗侦测点坐标,需以贴纸贴上标示) 选取 0FF 之坐标(正常 PC 板上未贴贴纸之侦测位置)
- 4)选取 DONE 指令,则 BAD MARK 会自动侦测出 ON 及 OFF 位置 之明亮度对比

### 3-3 PLACEMENT DATA (着装资料)

| 1/1       | rila                | 2/3911t                       | 3/cturige           | 4/Optim.             | Placeme<br>5/Dspl.           | 6/Data Base 9/3                                | bdt                            | a state li                             | 1.17 |
|-----------|---------------------|-------------------------------|---------------------|----------------------|------------------------------|------------------------------------------------|--------------------------------|----------------------------------------|------|
| No        | Con<br>1<br>2<br>3  | R1<br>R2                      | m x<br>5.20<br>5.50 | ¥<br>10.00<br>10.00  | Angle<br>0.00<br>0.00        | Compo Name<br>1608-A<br>1608-A<br>按下 → 象       | Head<br>L<br>上<br>建就到下         | Mark<br>No<br>No                       | 1    |
| 1/P<br>No | Comp<br>1<br>2<br>3 | 2/Bdit<br>onent I<br>R1<br>R2 | 3/Change<br>Mark13  | 4/Optim.<br>(Markly) | Placene<br>5/Depl.<br>tarkTI | nt Data<br>6/Data Base 9/7<br>Mark2X Mark2Y Mu | Bdt<br>nrkTi Sdp  <br>No<br>No | Milot run La<br>No Layer1<br>No Layer2 | Aer. |
| 1/F       | ±                   | 安下<br>2/Edit                  | ← 鍵前<br>3/Change    | 尤到下<br>4/Optim.      | Placeme<br>5/Depl.           | nt Data                                        | od t                           |                                        | 100  |
| No        | 1 2 3               | R1<br>R2                      | 5,20<br>5,50        | ¥<br>10.00<br>10.00  | Angle<br>0.00<br>0.00        | Compo Name<br>1608-A<br>1608-A                 | Head<br>L<br>L                 | No<br>No                               | 1    |

COMPID: 指零件位置标示之识别码。

- X.Y.A.: 指零件着装位置之坐标及角度。
- COMPO NAME: 指零件名称。

HEAD: 指此位置所选用之着装 HEAD。

 MARK:
 指针对此一着装位置,做辨识点之辨认。若选用则设定辨识点

 MARKI及MARK2 X、Y坐标,并做MARKI TI及MARK2 TI之辨识

 点之明亮对比。

SKIP: 若此位置不着装零件,则可以 SKIP 方式跳过。

- TRY: 可针对此位置做个别着装。
- LAYER: 可将 PC 板上所有着装点分为三个层次,则着装时会从 第一层先开始着零件。

#### \*IC 着装时,发生小于0.05 度之角度偏移时之修正:

一般 IC 在着装时会多做两点 MARKI 及 MARK2 之辨识点。若 IC 着装 时发生小于 0.05 度角度偏移时(机台角度最小设定寓 0.05 度),可藉由调整 MARKI 或 MARK2 之 X、Y 坐标来修正微小乏偏移。

☐ 若 MARKX 之坐标向左移,则 IC 曾向右做修正。
 ☐ 若 MARKY 之坐标向上移,则 IC 会向下做修正。

将光标移至 IC 之 PLACEMENTX.Y 坐标,以 HOD 选项 R-HEAD,此 时 R-HEAD 会吸取 NOZZLE 移至此 IC 位置正上方(需先 LOADING 空板) 选项 HOD 上之 VACCUM,然后按 Z 向下,使 R-HEAD 向下移动,若 R-HEAD TOUCH PC 板时,则 VACCUM 值会改变,此时可看出 Z 轴高度之值。

若 Z 轴之高度值大于 0,则表示 PC 板架设时有拱起现象,而导致 IC 着 装时提前接触 PC 板面,产生角度位移。

可重新调整 PC 板架设或更改零件高度,更改 PWB HEIGHT 及更改零件 着装下压深度等方法来改善角度偏移问题。

### 3-4 COMPONENT DATA (零件数据)

![](_page_28_Picture_1.jpeg)

| 1 (m) 1 - 1 (m) 1 - 1 | a contractor of | (Contrainty of | Component  | Data       | G (Theil b |       | -    |                                                                                                    |
|-----------------------|-----------------|----------------|------------|------------|------------|-------|------|----------------------------------------------------------------------------------------------------|
| L/FALM: #/ BGLG:      | average a       |                | trebra otr | ACA INNO   | W SKLC     |       |      | A state of the local state of the local state of th |
| LI CLEQUINTE PRODE    | Peck.           | ctag.          | Dissila    | These !!!! | Feature    | Conp  | PLAC | Wiston                                                                                                    |
| 1000                  | Tister          | lugare -       | 101        | 18         | 1          | 100   | 1040 | .*                                                                                                    |
| 31005                 | Tape            | LARNE          | 101        | 123        | 3          | CBE.  | CHE  |                                                                                                    |
| 34.78                 | Thepse          | Laser          | 102        | 20         | 1          | CIK.  | CHK. |                                                                                                    |
| 4741/045              | HELOK.          | Looss          | 101        | 3          | 2          | CBK.  | CIR  |                                                                                                    |
| \$103F                | Tape            | Laser          | 101        | 31         | 1          | OK    | OK.  |                                                                                                    |
| \$1047                | Tages           | Laser          | 101        | 11         | 1          | CK    | OK   | CIR.                                                                                                    |
| 770208-10             | TORY            | Vision         | 110        | 1          | 1          | CH.   | OK   |                                                                                                    |
| 871054                | Trey            | Laner          | 1.02       | 1          | 1.         | CIK   | OR   |                                                                                                    |
| 971059                | Tray.           | LABOR          | 102        | 1          | 1          | CRE   | OK   |                                                                                                    |
| 071051                | Tray'           | Loser          | 102        | 1          | 1          | GK    | CK   |                                                                                                    |
| 171037                | "Through        | Vision         | 102        | 1          | 2          | 302   | CRE  | DK.                                                                                                    |
| 274LR08               | Tagoe           | Laser          | 333        | 5          | 2          | CHE   | OK   |                                                                                                    |
| 374L632               | Tape            | Loose          | 105        | 3          | 1          | CRE   | CRE  |                                                                                                    |
| 4745#138              | stick           | LARKE          | 106        | 1          | 1          | CPC.  | CIRC |                                                                                                    |
| 546452256-100         | Trey            | LAnet          | 105        | 4          | 2          | CRE . | CHE  |                                                                                                    |
| 6040023300            | stick           | Laner          | 101        | 1          | 1          | COR   | CML  |                                                                                                    |

| /File 2/Edit 3/0   | Ching 4/Opti | m. 5/Depl. 6/Data Base | 9/Exit                                                                                                    |               |
|--------------------|--------------|------------------------|----------------------------------------------------------------------------------------------------|---------------|
| L. CARACINANT DATE | Chip         |                        | AND DESCRIPTION OF A DESCRIPTION OF A DE | CLOCK P SHEET |
| 1006               | Text         | 180                    |                                                                                                    |               |
| 21005              | Year         | 3No                    |                                                                                                    |               |
| 34.78              | Blo          | No                     |                                                                                                    |               |
| 4746,6945          | 280          | Sko                    |                                                                                                    |               |
| 5103#              | 18ci         | No                     |                                                                                                    |               |
| 6104F              | E8o          | 340                    |                                                                                                    |               |
| 770208-10          |              | 285                    |                                                                                                    |               |
| #71054             | 8ko -        | Yes                    |                                                                                                    |               |
| 971059             | 284          | BBG                    |                                                                                                    |               |
| 1071051            | 3No          | Bko                    |                                                                                                    |               |
| 1171037            |              | 86+                    |                                                                                                    |               |
| 12742,008          | BRD .        | 840                    |                                                                                                    |               |
| 13746,632          | 280          | 160                    |                                                                                                    |               |
| 147414139          | bito -       | bko                    |                                                                                                    |               |
| 1518462254-100     | 280          | 34+                    |                                                                                                    |               |
| (Anavataliae       | 580          | 5KD                    |                                                                                                    |               |

. COMMENT:

指零件规格、特性或批注,由你们自行定义。

. COMPONENT TYPE: 指零件种类,如 CHIP SOT MELF.

| •••••   | JA ( 111) ( )                           |         | •••                      |
|---------|-----------------------------------------|---------|--------------------------|
| 0/other | >> >>>>>>>>>>>>>>>>>>>>>>>>>>>>>>>>>>>> | D/BGA   | : EGA                    |
| 1/CHIP  | :Square chip                            | E/FBGA  | : FBGA                   |
| 2/MEFL  | :Mefl                                   | F/RNA   | :Network resistor        |
| 3/CCND  | :Electrolytic capacitor                 | D/TRI   | :Trimmer                 |
| 4/SOT   | : SOT                                   | H/GAFET | :GaAsFET                 |
| 5/SOP   | :SOP                                    | I/CONN  | : One-way lead connector |
| 6/HSOP  | :SOP with Heatsink                      | J/CON2  | :Two-way lead connector  |
| 7/S0J   | :SOJ                                    | K/CONZ  | :Z lead Connector        |
| B/QFP   | :QFP                                    | L/SKT-J | :J-lead socket           |
| 9/PLCC  | :PLCC(QFJ)                              | M/SKT-G | :Galwing socket          |
| A/PQFP  | :PQFP(BQFP)                             | N/SKT-B | :Socket with bumper      |
| B/TSOP  | :TSOP-1                                 | 0/OTHER | :Other conponent type    |
| C/TSOPZ | :TSOP-2                                 |         |                          |
|         |                                         |         |                          |

. COMPONENT PACKAGE:

指零件包装方式,有TAPE (滚动条)、STICK(管状)、TRAY (盘状)等三种方式。

. CENTERING METHOD:

指零件校正的方式,有 LASE 及 VISION 两种。

- . COMPONENT WIDTH: 指零件宽度。
- . COMPONENT LENGTH:

![](_page_29_Figure_10.jpeg)

![](_page_29_Figure_11.jpeg)

![](_page_29_Figure_12.jpeg)

零件 X 方向距离为 WIDTH 零件 Y 方向距离为 LENGTH

. COMPONENT HEIGHT: 指零件高度。

. NOZZLE NO:

指此零件适用之吸嘴号码。

. VACCUM LEVEL: 指 NOZZLE 吸取零件时之标准真空值, (此值是用来判断 NOZZLE 是否吸取到零, 所以若遇特殊零件时,此值可更改)。

 . TAPE WIDTH:
 指包装零件之料带宽度。

 . FEED PITCH:
 指零件送料之间距。

. DIRECTION:

指零件极性方向(通常零件方向由 PLACEMENT 之角 度设定来控制,故此处 DIRECTION 设0°以免与 PLACEMENT 之角度设定相冲突)。

#### . 管状 (STICK) 零件设定

![](_page_30_Figure_3.jpeg)

\*Feed waiting time (100 %): 零件等待时间,一般为100 %,若吸料速度比送料速度快,则须调大百分比。

| Type 1            | Type 2 Type 3 Type 4                          | Type 5     | Туре 6 Туре 7                            |
|-------------------|-----------------------------------------------|------------|------------------------------------------|
|                   |                                               |            |                                          |
| Stick feeder type | Application                                   | No, of lan | es No. of feeder mounting holes occupied |
| Type 1            | SOP 8, 14, 16 narrow                          | 3          | 8                                        |
| Type 2            | SOP 14, 15 wide; SOP 20 narrow; OFJ 18        | 3          | 8                                        |
| Type 3            | SOP 20 wide; SOP 24, 28 narrow; OFPJ 120      | 2          | 8                                        |
| Type 4            | SOP 24, 28 narrow; SOP 32 up, narrow; OFJ 28, | 32 2       | 8                                        |
| Type 5            | SOP 32 up, wide                               | 2          | 8                                        |
| Type 6            | PLCC 44, 52                                   | 2          | 1                                        |
| Туре 7            | PLCC 68, 84, 52                               | 1          | 8                                        |
| Туре 8            | For special type of overseas model            |            | 8                                        |
| Type 9            | For special type of overseas model            | 8          | 8                                        |

#### \*STICK TYPE 适用零件一览表

#### . 盘状 (TRAY) 零件设定

![](_page_31_Figure_1.jpeg)

. Component start position X, Y:

指 TRAY 盘上第一科零件至 TRAY 盘边缘之 X, Y 方向的距离

![](_page_31_Figure_4.jpeg)

- . Pitch in X and Y :
  - 指TRAY 盘上零件与零件之间距(X及Y方向)。
- . The number of components :

指 TRAY 盘上零件的数量 ( 输入行与列 )。

#### \*注意事项

- A: 若 LASER 校正零件后抛料,可能是 LASER 所侦测零件之零件面位置有问题,可尝试更改 LASER POSITION LA 之位置。
- B: 若上述之方法无效,可尝试更改 COMPONENT TYPE,如 SOT 校正不良, 可设为 CHIP 校正。
- C: SOCKET 为较特殊零件,机台设定之 LASER POSITION 为0,校正模式 为ALOGI,若有角度偏移,可将LASER POSITION 改为-0.12。-0.15, 校正模式改为ALOG2。
- D: 机台可针对零件做自动 MEASURE 功能

D-1)小零件可计算出长、宽、高。

- D-2)大零件可计算出高度。
- D-3)QFP可计算出长、宽、高、PITCH、脚长。

#### EXPANSION

选择此项后即可进入如下图之扩充资料设定:

| No. 1 Name St                                                                                                    | 9P1                                                                                                    | Structure of The State of the State of the S |
|----------------------------------------------------------------------------------------------------|----------------------------------------------------------------------------------------------------|----------------------------------------------------------------------------------------------------|
| Retry times<br>Placing stroke<br>Ficking stroke<br>Trial<br>Yrigers<br>Pidding 2 up<br>Placing 2 up<br>Placing 2 up<br>Placing 2 up<br>Thata speed<br>Mtc speed<br>Mtc speed<br>Mtc romale<br>Laser position<br>Placing offset X<br>Laser algorism | [1.0]mm<br>[1.0]mm<br>[No ]<br>[Feat]<br>[Feat]<br>[Feat]<br>[Feat]<br>[Feat]<br>[Feat]<br>[Feat]<br>[**]<br>[**]<br>[**]<br>[**]<br>[**]<br>[*.0]<br>[*]<br>[*]<br>[*]<br>[*]<br>[*]<br>[*]<br>[*]<br>[* | Auto corr. Pick [No ]<br>Release check [Yes]<br>Torbatone det. [Yes]<br>Accetable Width ( 0.70)<br>Length ( 0.35)<br>Height ( 0.60)<br>Verify (Yes]<br>Verify (Condenser capacity)<br>Standard ( 5.00)<br>Unit (pF]<br>Max.permissible ( 51%<br>Min.permissible ( 51%)<br>CK Cance                                                                                                    |

#### . RETRY TIMES:

指当 HEAD 吸取不到零件时,设定再吸取几次仍吸不到零件即停机(可设 1-9 次)。 . PLACENIENT STROKE:

指零件着装时, HEAD 于 Z 轴下降至基准面后, 再下降之距离(可设定 0-4mm)。 . PICK STROKE:

指 HEAD 吸取零件时,到达零件而后再下降之距离。

. Trial:

选择此项,则可针对此零件做个别着装。

. X,Y speed:

指 HEAD 于 X,Y 方面移动之速度。

. PICK Z DOWN:

指 HEAD 吸取零件时,下降之速度。

. PICK Z UP:

指 HEAD 吸取零件后,上升之速度。

. PLACEMENT Z DOWN:

指 HEAD 着装零件时,下降之速度。

. PLACEMENT Z UP

指 HEAD 着装零件后,上升之速度

. Theta speed

指零件旋转角度之速度

. MTC/MTS speed:

指 MTC Shuttle 送料速度

. MTC nozzle:

指 MTC 取料及送料 Shuttle 上吸嘴的大小

. Compo abandonment:

指抛料的地点

. Laser Position:

指 LASER 校正零件时所侦测之零件位置。以零件 TOP 面为零,往下则为负值(无正值),但不可超过零件厚度。

. Recog. Offset X.Y:

可针对此零件着装位置做 X,Y 方向修正。

. LASER ALGORITHM:

指 LASER 校正零件的模式,共三种:

- l)ALOG1:针对小零件
- 2)ALOG2:针对大零件

3)ALOG3:针对直立式圆柱体

. Auto corr. Pick:

指取料点是否自动修正

. Release check:

指是否侦测零件是否有释放

. CHIP STAND DETECTION:

指吸取零件时,零件是否站立之侦测。

### 3-5 PICK DATA (料站资料)

|              | on the second second |       | P        | ick d | ata    |      |       | Home   | Tess Ster | CT C SSSS |
|--------------|----------------------|-------|----------|-------|--------|------|-------|--------|-----------|-----------|
| File         | 2/Edit 3/Chng        | 4/Op  | tim. 5/0 | )spi. | 6/Cnvr | 7/0  | ption | B/Mea  | s. 9/E    | xít       |
| No.          | Component name       | Pack. | Sp.hy.   | Pos.  | Туре   | Lane | Angle | X1     | ¥1        | z         |
| 1            | 10K                  | Tape  | Front    | 1     |        |      |       | 5.00   | 5.01      | -1.70     |
| 2            | 1005                 | Tape  | Front    | 3     | -      | -    |       | 22.02  | 4.99      | -1.71     |
| 3            | 4.7K                 | Tape  | Front    | 10    |        |      | -     | 72.97  | 5.00      | +1.68     |
| . <b>4</b> . | 74LS245              | Suck  | Front    | 12    | Type 1 | 1    | 90    | 124.32 | 4.89      | -0.43     |
| 2            | 1034                 | Tape  | Front    | 18    |        |      |       | 141.03 | 5.00      | +1.72     |
| - 0          | 104                  | Tape  | Front    | 20    | -      |      |       | 158.09 | 4.98      | -2.32     |
| 849          | 70206-10             | Tray  | MIC      | 1     |        |      | 180   | 25.00  | 15.00     |           |
|              | 70208-10             | Tray  | MIC      | 2     |        |      | 180   | 25.00  | 15.00     |           |
| 10           | 71054                | Tray  | MIC      | 3     | -      |      | 180   | 23.00  | 15.00     |           |
| 11           | 71059                | Trav  | MTC      | 8     | -      |      | 180   | 22.50  | 20.50     |           |
| 12           | 71051                | Trav  | Holder   | 10    |        |      |       | 160.44 | 456.43    | 0.07      |
| 13           | 71037                | Tray  | Holder   | 25    |        |      | õ     | 209 21 | 449 65    | -0.12     |
| 14           | 74LS08               | Tape  | Front    | 41    |        |      |       | 328.02 | 5.32      | .2 29     |
| 15           | 74L532               | Tape  | Front    | 44    | -      |      |       | 396.10 | 5.02      | -2.32     |
| 16           | 74L5138              | Stick | Bear     | 2     | Type 2 | 2    | 270   | 13 51  | 441.32    | .2 37     |

| 2.040      | 2/Data input   | a/Prod. | 4/30    | tup ::::                              | Maint  | BPhh                                                                                                    | 1 700  | her 9/1   | TIX  |
|------------|----------------|---------|---------|---------------------------------------|--------|----------------------------------------------------------------------------------------------------|--------|-----------|------|
|            |                | 100 C   | P       | lck d                                 | ata 🔛  | Contraction of the local division of the local division of the loc |        |           | 1000 |
| Elle       | 2/Edit 3/Chng  | 4/Opt   | im. 5/0 | ]spl.                                 | 6/Cnvr | 7/Optio                                                                                                    | n 8/M  | -0 s. 9/E | Exit |
|            |                |         |         |                                       |        |                                                                                                    |        |           |      |
| ю.         | Component name | χ1      | Ŷ       | 2                                     | X2     | Υz                                                                                                    | X      | EY        | Use  |
| т          | 10K            | 5.00    | 5.01    | -1.70                                 |        |                                                                                                    | -      |           | Yes  |
| 2          | 1005           | 22.02   | 4,99    | -1.71                                 |        |                                                                                                    |        |           | Yes  |
| 3          | 4.7K           | 72.97   | 5.00    | -1.68                                 | -      | -                                                                                                    | -      |           | Yes  |
| 4          | 74LS245        | 124.32  | 4.89    | -0.43                                 | -      | -                                                                                                    | -      |           | Yes  |
| 5          | 103F           | 141.03  | 5.00    | -1.72                                 | -      |                                                                                                    | -      | -         | Yes  |
| 8          | 104F           | 158.09  | 4.98    | -2.32                                 |        |                                                                                                    |        |           | Yes  |
| 7          | 70208-10       | 25.00   | 15.00   | -                                     | 25.00  | 190.00                                                                                                    | 270.50 | 15.00     | Yes  |
| 8 <b>8</b> | 70208-10       | 25,00   | 15.00   | -                                     | 25.00  | 190,00                                                                                                    | 270,50 | 15.00     | Yes  |
| 9          | 70208-10       | 25.00   | 15.00   | -                                     | 25.00  | 190.00                                                                                                    | 270.50 | 15.00     | Yes  |
| 10         | 71054          | 22.50   | 20.50   | -                                     | 22.50  | 220.00                                                                                                    | 250.00 | 20.50     | Yes  |
| 118        | 71059          | 22.50   | 20.50   | · · · · · · · · · · · · · · · · · · · | 22.50  | 220.00                                                                                                    | 250.00 | 20.50     | Yes  |
| 12         | 71051          | 160,44  | 456.43  | 0.07                                  | 160.44 | 456.43                                                                                                    | 160.44 | 456.43    | Yes  |
| 128        | 71037          | 209.21  | 449,65  | -0.12                                 | 209,21 | 449.65                                                                                                    | 209.21 | 449,65    | Yes  |
| 351        | 74LS08         | 328.02  | 5.32    | -2.29                                 |        |                                                                                                    |        |           | Yes  |
| 120        | 7415120        | 396,10  | 5.02    | -2.32                                 |        |                                                                                                    |        |           | Yes  |
| 1.685      | 74LS138        | 13,51   | 441,32  | -2.33                                 |        |                                                                                                    |        | •         | Yes  |

. 机台会根据 COMPONENT DATA 的资料自动输入零件名称及包装方式

| . SPLY:        | 指将此零件设置在机台的前方(FRONT)或后方(REAR)或是以     |
|----------------|--------------------------------------|
|                | TRAY HOLDER 及 MTC 方式摆放。              |
| . POS:         | 指零件所装置之 FEEDER 站数(机台上有站数编号)。         |
| . TYPE:        | 适用于管状料(1-9 种 TYPE)。                  |
| . LANE:        | 适用于管状料(指振荡器上第几管位置)                   |
| . ANGLE:       | 指零件上料时之角度(通常亦设为 0。)                  |
| . XI、YI、Z:     | 指零件吸着之 X.Y 位置及 Z 轴高度。                |
| . X2、Y2、X3、Y3: | 适用于 TRAY HOLDER 及 MTC 时另两点之位置(此种方法是以 |
|                | 三点位置计算出 TRAY 盘上所有零件之 PICK 位置 )。      |

#### \*注意事项:

A) 若同一种 TAPE 包装零件, 欲设定 2。3 支或更多, 可用 COPY 方式复制。

B)STICK 包装零件如:

TYPE I 有 3 管可设定,此 3 管可设定不同零件,亦可以 COPY 方式复制相同零件。

C)MTC 亦可以 COPY 方式复制成多盘供料。

D)TRAY HOLDER 为单体式供料,不似 MTC 可复制。

### 3-6 VISION DATA(视觉资料)

| 1/File 2/Edit 3/Chng | 4/Optim. | 5/Dapl. | 6/Cnvr | 7/0  | otion 8/N | Aeas. | 9/Exit | 217- |
|----------------------|----------|---------|--------|------|-----------|-------|--------|------|
| No. Component name   | Туре     | Size X  | Y      | Pch. | Len Bot.  | R     | Тор    | L.   |
| 1 HN24256LJP-70      | SOP      | 18.00   | 7.00   | 0.80 | 1.20      |       |        |      |
| 2 ADS7800JU          | SOP      | 20.00   | 12.00  | 0.80 | 1.80      |       |        |      |
| 3 71054              | QFP      | 20.45   | 20.45  | 0.65 | 1.80      | +     | +      | +    |
| 4 71053              | QFP      | 20.45   | 20.45  | 0.65 | 1.80      |       |        |      |
| 5 PPMC-103AFP        | QFP      | 40.00   | 40.00  | 0.65 | 2.00      |       |        |      |
| 6 VY86C060           | QFP      | 14.00   | 14.00  | 0.50 | 0.50      |       | •      | +    |
| 7 AK9812             | QFP      | 21.00   | 21.00  | 0.65 | 1.80      |       |        |      |
| 8 74LS138            | QFP      | 14.00   | 14.00  | 0.65 | 1.80      |       |        |      |
| 9 80286-16           | PLCC     | 14.00   | 14.00  | 1.27 | 1.50      |       |        |      |
| 10 UPD78324          | PLCC     | 17.00   | 17.00  | 1.27 | 1.50      |       |        |      |
| 11 D42S4800G5        | TSOP     | 18.00   | 8.00   | 0.55 | •         | 1.80  |        |      |
| 12 M66235FP          | TSOP2    | 14.45   | 15.00  | 0.55 | 1.80      |       |        |      |
| 13 ICM-58            | CONN     | 38.50   | 8.50   | 0.80 | •         |       | 2.50   |      |
| 14 MC68020RC         | BGA      | 34.50   | 34.50  | 1.00 | •         |       | •      | •    |
| 15 2SK1325           | GaAsFET  | 9.80    | 9.80   | •    | 4.00      | 4.00  |        |      |

Figure 6.2.2.1 Vision data basic screen (1)

| 1/File 2/Data input  | 3/Prod. 4 | /Setup    | 5/Ma | aint. | 6/P | rint  | 7/Oth        | er        | 9/Exit     | 1.5     |
|----------------------|-----------|-----------|------|-------|-----|-------|--------------|-----------|------------|---------|
| 1/File 2/Edit 3/Chng | 4/Optim.  | 5/Dapl.   | 6/C  | nvr   | 7/0 | otion | 8/Me         | 88.       | 9/Exit     | 204     |
| No. Component name   | Туре      | Width Bot | R.   | Тор   | 1   | Bend  | Bot.         | B         | Тор        | L       |
| 1 HN24256LJP-70      | SOP       |           |      |       |     | 30%   | 16           |           | 16         |         |
| 2 ADS7800JU          | SOP       |           |      |       | •   | 25%   | 25           |           | 25         |         |
| 3 71054              | OFP       |           |      |       |     | 25%   | 20           | 15        | 20         | 15      |
| 4 71053              | OFP       |           |      |       |     | 20%   | 20           | 15        | 20         | 15      |
| 5 PPMC-103AFP        | QFP       |           |      |       | •   | 20%   | 32           | 32        | 32         | 32      |
| 6 VY86C060           | OFP       |           |      |       | •   | 20%   | 25           | 25        | 25         | 25      |
| 7 AK9812             | QFP       |           |      |       |     | 30%   | 20           | 20        | 20         | 20      |
| 8 74LS138            | QFP       |           | •    | •     | •   | 20%   | 14           | 14        | 14         | 14      |
| 9 80286-16           | PLCC      |           |      | •     | •   | 20%   | 11           | 11        | 11         | 11      |
| 10 UPD78324          | PLCC      |           |      | •     |     | 20%   | 11           | 11        | 11         | 11      |
| 11 D42S4800G5        | TSOP      |           | •    | •     | •   | 20%   |              | 25        |            | 25      |
| 12 M66235FP          | TSOP2     |           | •    | •     | •   | 20%   | 25           |           | 25         |         |
| 13 ICM-58            | CONN      |           | •    |       | •   | 20%   |              |           | 36         | •       |
| 14 MC68020RC         | BGA       | 0.60      | •    | •     | •   |       | 13           | 13        | 13         | 13      |
| 15 2SK1325           | GaAsFE    | F 0.50    | 1.00 | •     | •   |       | . Č.,        |           |            |         |
|                      | warde bed | TUSTP     | 1002 |       | -   |       | increase and | thirty is | WERE DONNE | and and |

Figure 6.2.2.2 Vision data basic screen (2)

| DIMENSION WIDTH :           | 指 IC 只脚长              |
|-----------------------------|-----------------------|
| PITCH:                      | 指 IC 脚与脚之间距           |
| LENGTH :                    | 指 IC 只脚长(BGA 零件须设定球宽) |
| BEND :                      | 指 IC 脚弯曲之变形量          |
| BOTTOM / RIGHT / TOP /LEFT: | 指 IC 四边之脚数            |

| 1/File 2/Edit 3/Chng | 4/Optim. | 5/Dspl. 6/Cn | vr 7/Optio | n 8/Meas. 9   | 9/Exit    |
|----------------------|----------|--------------|------------|---------------|-----------|
| No. Component name   | Туре     | Down Missing | start/No.  | Right Missing | start/No. |
| 1 HN24256LJP-70      | SOP      | 0/0          | 0/0 0/0    | •/ •          | ·/· ·/·   |
| 2 ADS7800JU          | SOP      | 0/0          | 0/0 0/0    | •/ •          | ·/· ·/·   |
| 3 71054              | QFP      | 0/0          | 0/0 0/0    | 0/0           | 0/0 0/0   |
| 4 71053              | QFP      | 0/0          | 0/0 0/0    | 0/0           | 0/0 0/0   |
| 5 PPMC-103AFP        | QFP      | 0/0          | 0/0 0/0    | 0/0           | 0/0 0/0   |
| 6 VY86C060           | QFP      | 0/0          | 0/0 0/0    | 0/0           | 0/0 0/0   |
| 7 AK9812             | QFP      | 0/0          | 0/0 0/0    | 0/0           | 0/0 0/0   |
| 8 74LS138            | QFP      | 0/0          | 0/0 0/0    | 0/0           | 0/0 0/0   |
| 9 80286-16           | PLCC     | 0/0          | 0/0 0/0    | 0/0           | 0/0 0/0   |
| 10 UPD78324          | PLCC     | 0/0          | 0/0 0/0    | 0/0           | 0/0 0/0   |
| 11 D42S4800G5        | TSOP     | •/•          |            | OV O          | 0/0 0/0   |
| 12 M66235FP          | TSOP2    | 0/0          | 0/0 0/0    | -/ -          | .//.      |
| 13 ICM-58            | CONN     | ·/·          |            | •/ •          |           |
| 14 MC68020RC         | BGA      | 0/0          | 0/0 0/0    | 0/ 0          | 0/0 0/0   |
| 15 2SK1325           | GaAsFET  | -/ -         |            | ·/ ·          | ·/· ·/·   |

Figure 6.2.2.3 Bottom and right omitted lead screen

| 1/File 2/Edit 3/Chng | 4/Optim. | 5/Dspl. 6/Cn | VT 7. | /Option | 8/1  | Meas.   | 9/Exit |      |
|----------------------|----------|--------------|-------|---------|------|---------|--------|------|
| No. Component name   | Туре     | Up Missing   | start | /No.    | Left | Missing | start  | No.  |
| 1 HN24256LJP-70      | SOP      | 0/0          | 0/0   | 0/0     | */   |         | •/ •   | •/ • |
| 2 ADS7800JU          | SOP      | 0/0          | 0/0   | 0/0     | */   |         | •/ •   | ./.  |
| 3 71054              | QFP      | 0/0          | 0/0   | 0/0     | 0/   | 0       | 0/0    | 0/0  |
| 4 71053              | QFP      | 0/ 0         | 0/0   | 0/0     | O/   | 0       | 0/0    | 0/0  |
| 5 PPMC-103AFP        | QFP      | 0/0          | 0/0   | 0/0     | 0/   | 0       | 0/0    | 0/0  |
| 6 VY86C060           | QFP      | 0/0          | 0/0   | 0/0     | 0/   | 0       | O/ O   | 0/0  |
| 7 AK9812             | QFP      | 0/0          | 0/0   | 0/0     | 0/   | 0       | 0/0    | 0/0  |
| B 74LS138            | QFP      | 0/ 0         | 0/0   | 0/0     | 0/   | 0       | 0/0    | 0/0  |
| 9 80286-16           | PLCC     | 0/ 0         | 0/0   | 0/0     | 0/   | 0       | 0/0    | 0/0  |
| 10 UPD78324          | PLCC     | 0/ 0         | 0/0   | 0/0     | 0/   | 0       | 0/0    | 0/0  |
| 11 D42S4800G5        | TSOP     | •/ •         | */*   | -/-     | 0/   | 0       | 0/0    | 0/0  |
| 12 M66235FP          | TSOP2    | 0/ 0         | 0.0   | 0/0     | */   | •       | •/•    | -/ - |
| 13 ICM-58            | CONN     | 0/0          | 0/0   | 0/0     | */   | •       | •/•    | -/-  |
| 14 MC68020RC         | BGA      | 0/ 0         | 0/0   | 0/0     | 0/   | 0       | 0/0    | 0/0  |
| 15 2SK1325           | GaAsFET  |              | */*   | -/-     | •/   |         | •/ •   | */ * |

Figure 6.2.2.4 Top and left omitted lead screen

BOTTOM LEAD \*/\*、\*/\*: 指缺脚之设定(可分三段设定)

例如:1,8,9,15,16,17沒有腳

![](_page_37_Figure_6.jpeg)

如上图所示:

- A) 第一脚开始缺一支脚。
- B) 第八脚开始缺两支脚。

C) 第十五脚开始缺三支脚。

故缺脚设定为:

1/1,8/2,15/3 (最多可设定三段)。

RECOGNITION: 只针对 BGA 之辨识模式,可分为三种 PWB: { CERAMIC: } 指 BGA 材质

ALL BALL: 全球测试

A)PWB 及 CERAMIC 之 VISION 辨识模式是根据所设定之长、宽、球距、球宽、球数 等资料作外框辨识。

B)ALL BALL 可根据 BGA 之球数及排列方式、画出 BGA 球之分布图形作全球测试。

## 第四章 机械设定

### 4-1 选单说明

| 1/File | 2/Data | input | 3/prod. | 4/Setup     | 5/Maint | 6/Print |        |
|--------|--------|-------|---------|-------------|---------|---------|--------|
|        |        |       |         | 1/Units of  | measure | 单位设定    | l<br>• |
|        |        |       |         | 2/Opt. Opti | on      | 操作选项    | ļ      |
|        |        |       |         | 3/Machine s | setup   | 机械状态    | 设定     |
|        |        |       |         | 4/Manual co | ntrol   | 手动控制    |        |
|        |        |       |         |             |         |         |        |

### 4-2 1/Units of measure

![](_page_39_Figure_4.jpeg)

此项可设定长度及空气压力的单位

1)Length unit 长度单位,可设定为 1/100 mm (公制)及 inch (英制)两种单位

2)Pressure unit 压力单位,可设定为mm Hg及 kpa 两种单位

### 4-3 2/Opt. Option

![](_page_40_Picture_1.jpeg)

| NO. | 选项                                                               | 中文说明                                                  |
|-----|------------------------------------------------------------------|-------------------------------------------------------|
| 1   | Show the number of boards produced inlarge characters.           | 用放大字型显示生产数量。                                          |
| 2   | Count down the number of boards produced                         | 假设生产数量设为 1000,则计数器<br>从 1000→0 ,不选择此项则计数器从<br>0→1000。 |
| 3   | Accumulate planned number of boards<br>produced.                 | 此项功能为中途跳出生产画面,然<br>后又进入生产画面时,计数器是否<br>要累计。            |
| 4   | Auto-Correct pick position                                       | 取料点自动校正。                                              |
| 5   | Stop the system when components run out.                         | 零件打完后才停止。                                             |
| 6   | Stop the system wnen error.                                      | 发生错误时 , 就停止。                                          |
| 7   | Change to the production screen when select start of HLC         | 按生产键(RUN)后就跳到生产画<br>面。                                |
| 8   | Check release of component after placing Z<br>Up.                | 在 Z 轴上升后检查零件是否已释放                                     |
| 9   | Do not query saviog at exit.                                     | 若没有疑问 , 就存盘离开。                                        |
| 10  | It produces every circuit in input order.                        | 以输入的顺序生产。                                             |
| 11  | Production is started after conveyance completion.               | 版子转换(传送)完成后,才生产                                       |
| 12  | Replaces the nozzles simultaneously.                             | 设定吸嘴同时更换与否。                                           |
| 13  | The height of component is measured on restrt component run out. | 零件高度检测。                                               |
| 14  | Displays the "Supply"button on the "Pause"<br>Screen.            | 显示暂停讯息。                                               |

### 4-4 3/Machine setup

| 1/S | et Up group                    | 2/Mech. Set up         | 9/Exit |
|-----|--------------------------------|------------------------|--------|
|     | 1/ATCnozzle setup .            | 1/ATC slide plate      | >>     |
|     | 2/Vacuum value without nozzle  | 2/Stopper pin          | >>     |
|     | 3/Reference pin position .     | 3/Support plate        | >>     |
|     | 4/Shape clamp position .       | 4/Shape clamp cylinder | >>     |
|     | 5/MTC shuttle pick position .  | 5/MTC shuttle          | >>     |
|     | 6/Component scrap position .   |                        |        |
|     | 7/IC collection belt position. |                        |        |
|     | 8/Device enable .              |                        |        |
|     | A/Multi-station line .         |                        |        |
|     | B/PWB transport .              |                        |        |
|     | C/Signai Soht                  |                        |        |

#### 1/ATCnozzle setup

F/Bad mark sensor teaching

D/Verification of a component

| ATC No.                                   | A      | B      | C      | D      | E              | F              | G      | н      |     |
|-------------------------------------------|--------|--------|--------|--------|----------------|----------------|--------|--------|-----|
| Nozzle No.                                | 101    | 102    | 103    | 104    | 105            | 106            | 107    | 108    | C.  |
| Vacuum value (mmHg)<br>Nozzle height (mm) | -603.5 | -529.0 | -603.5 | -529.0 | -603.5<br>0.00 | -603.5<br>0.00 | -529.0 | -603.5 | _   |
| ATC No.                                   | 1      | ĸ      | L      |        |                | w              | ×      | Y      | 2   |
| Nozzle No.                                |        |        |        |        |                | 200            | 201    |        | r i |
| Vacuum value (mmHg)                       |        | -      |        |        |                | -530.0         | -603.0 |        | _   |
| Nozzle height (mm)                        |        |        |        |        |                | 0.02           | 0.01   |        |     |

\_

此处是 ATC 上 NOZZLE 编号及位置设定:

- A) 将光标移至"A"按 F10 L-HEAD 会自动到 A 位置抓取吸嘴 ,侦测 NOZZLE 之 VACCUM 及 HEIGHT 并判断出该位置是几号吸嘴
- B) 若将光标移至 AUTO 位置选项,则 HEAD 会自动到所设定之位置侦测吸嘴,如下图:

![](_page_41_Figure_7.jpeg)

| all and the second second | Machine setup                                                                                                    |
|---------------------------|----------------------------------------------------------------------------------------------------|
| Set up grou               | p 2/Mech.setup 9/Exit                                                                                                    |
|                           | ATC nozzle setup                                                                                                    |
| ATC No.                   | Nozzle No. Nozzle value<br>123 12.12 (mm) -12.12 (mm) -12.3.1 (mmHg<br>Vacuum value without nozzle<br>L head (LA)<br>-101.3 (mmHg) -100.6 (mmHg)<br>OK Cancel<br>Vacuum value<br>Laser height<br>-12.12 (mm) -123.1 (mmHg<br>23.1 (mmHg<br>23.1 (mmHg |

此处可设定 HEAD 上无吸嘴时的真空压力值。

- A) 若真空值过高,则吸清洁 DEMPER SHAFT (气闸、进气)及 VACCUM SENSOR (真 空感测气)。
- B) 若真空值过低,则须清洁 EJECTOR(排气)。

|            | The state of the state of the s | Machine :                                 | setup                  | and the state of the | and and the state                |
|------------|----------------------------------------------------------------------------------------------------|-------------------------------------------|------------------------|----------------------|----------------------------------|
| Set up gro | up 20 Mech. se                                                                                                    | tup 9/Exit                                |                        |                      |                                  |
|            |                                                                                                    | <ul> <li>ATC nozzle</li> </ul>            | setup -                |                      |                                  |
| ATC No.    | Nozzle No.                                                                                                    | Nozzle width<br>12 12 /mm)<br>Reference p | Nozzle he<br>.12 12 /m | ight -12             | Vacuum<br>3.1 (mmHg)<br>1 (mmHg) |
| CDE        | Beteren                                                                                                    |                                           | X                      | Y                    | 1 (mmHg<br>1 (mmHg<br>1 (mmHg    |
| GH         | Followe                                                                                                    | r reference pin                           | 192.86                 | 15.25                | 1 (mmHg<br>1 (mmHg<br>1 (mmHg    |
| ż          | Referen                                                                                                    | ce pin correctio                          | n angle: 0.1           | 200*                 | 1 (mmHg<br>1 (mmHg<br>1 (mmHg    |
| ×          |                                                                                                    | OK                                        | Cancel                 |                      | 1 (mmHg<br>1 (mmHg               |

- . -

此处是指固定 PIN 对机台原点之坐标,用来设定基版(孔定位)原点之参考坐标,若有移动过固定 PIN,则此坐标须重新修正。

![](_page_42_Figure_6.jpeg)

此处是指编定位参考点对机台原点之坐标

#### (\*通常此处我们不去动它)

| a second second second | The state of the second       | Machine :                                                                    | etup                                                                   |                                                                                                    |
|------------------------|-------------------------------|------------------------------------------------------------------------------|------------------------------------------------------------------------|----------------------------------------------------------------------------------------------------|
| Set up grou            | p 2/Mech. se                  | tup 9/Exit                                                                   |                                                                        |                                                                                                    |
|                        | CONTRACTOR CONTRACTOR         | - ATC nozzle                                                                 | setup                                                                  |                                                                                                    |
| ABCOMFGI-J'XX          | Nozzle No.<br>123<br>123<br>M | Nozzle width<br>12.12 (mm)<br>17C shuttle pick<br>X Y<br>2.44 234.54<br>OK C | Nozzle height<br>-12.12 (mm)<br>-19.19 (mm)<br>position<br>Z<br>-10.55 | Vacuum<br>-123.1 (mmHg)<br>23.1 (mmHg)<br>23.1 (mmHg)<br>23.1 (mmHg)<br>23.1 (mmHg)<br>23.1 (mmHg)<br>23.1 (mmHg)<br>23.1 (mmHg)<br>23.1 (mmHg)<br>23.1 (mmHg)<br>23.1 (mmHg)<br>23.1 (mmHg)<br>23.1 (mmHg)<br>23.1 (mmHg)<br>23.1 (mmHg)<br>23.1 (mmHg) |

\_\_\_\_\_

此处是指 MTC 吸取零件放置于输送盘上(Shuttle),输送盘送出后机台 HEAD 吸取 IC 的位置。

![](_page_43_Figure_2.jpeg)

此处是指零件校正或辨识失败后,抛料到抛料盒时,抛料盒之位置。

#### 7/IC collection belt position . .

![](_page_43_Figure_5.jpeg)

辨识失败有问题 IC 的输送带抛料位置。

8/Device enable

| L head (LA)<br>R head (LAIC)<br>OCC<br>Bad mark sensor<br>MTC<br>X Edge reference unit<br>Chip rise detector<br>Feeder preparation (front)<br>X Feeder oreparation (rear) | Standard VCS<br>X 0.3mm VCS<br>X C collection belt<br>X Automatic board width alignment<br>X Verify<br>X Coplanarity<br>X Height measurement device |
|----------------------------------------------------------------------------------------------------|----------------------------------------------------------------------------------------------------|
|----------------------------------------------------------------------------------------------------|----------------------------------------------------------------------------------------------------|

在此处可设定某些功能或装置的使用与否。

如果装置发生故障,则在此把它设定为"不使用单元"后,则不须更改程序仍可进行生产。

A/Multi-station line Machine setup 1/Set up group 2/Mech. set up 9/Exit ATC nozzle setup Nozzle width 12.12 (mm) ATC No. Nozzle height Nozzle No. Vacuum 123 -12.12 (mm) 123.1 (mmHg) ABOOMFOIL-JISXX mmHg mmHg 23.1Multi-station line 23.1 mmHg mmHg Connection to HLC (X) Not connected mmHg mmHg Connected mmHg Network ID (2-255) 192 mmHg mmHg mmHg Cancel (mmHg) (mmHg) (mmHg) (mmHg) OK 23.1 -123.1 -12.12 (mm) 123 12.12 (mm)

此为机台与 HLC 联机及站别设定。 若无 HLC 设备,请设定于 NOT CONNECTED。

#### **B/PWB transport**

![](_page_44_Figure_7.jpeg)

当 PC 版有缺口或洞会导致输送带上的传感器发生误判,在此可设定传感器的延迟时间来 改善,可设定时间或距离。

#### C/Signai Soht

| Signal light                                                                                                    |                                                                                                    |
|----------------------------------------------------------------------------------------------------|----------------------------------------------------------------------------------------------------|
| hase Initial status (Immediately after power on<br>Initial status (Immediately after power on)<br>Desktop<br>Program edit<br>Machine setup<br>Manual control<br>Idle<br>File operation<br>Print<br>Warm-up<br>Error (Except for production)<br>Production start waiting | Signal light pattern<br>Ped Yellow -<br>Yellow -<br>Yellow -<br>Yellow -<br>Yellow -<br>Yellow -<br>(X) Off<br>Blink<br>Green Buzzer -<br>(X) Off<br>On<br>Blink<br>Blink<br>OK<br>Cancel |

•

此处可设定机台各种状况时的灯号及警报器声响。

#### D/Verification of a component

零件确认。

#### F/Bad mark sensor teaching

打X版的传感器位置教导。

### 4-5 Maual Control

#### 4-5-1 Head control / Laser control

![](_page_46_Picture_2.jpeg)

此处可控制 Head、Laser、OCC Camera、BadMark sensor 作 X、Y 轴移动, Z 轴、 轴及 Blow 等动作。及测试传感器是否动作正常。

#### 4-5-2 Transport system

A)Independ control

| Control                                                                                                    | m Individual control Status                                                                                                    |                                        |
|----------------------------------------------------------------------------------------------------|----------------------------------------------------------------------------------------------------|----------------------------------------|
| Control item<br>Support plate<br>Shape reference cylinder<br>Ready out<br>Board available out<br>Transport molor<br>ON OFF ON/OFF | Stopper pin<br>Support plate sensor (bottom)<br>Support plate sensor (top)<br>Shape reference cylinder<br>Ready IN<br>Board available IN<br>Input buffer IN sensor<br>Input buffer OUT sensor<br>Centering buffer OUT sensor<br>Centering buffer OUT sensor<br>Transport motor | COCCOCCOCCOCCCCCCCCCCCCCCCCCCCCCCCCCCC |
|                                                                                                    |                                                                                                    | Exit                                   |

此处可单独作 Stopper PIN(主停止 PIN) Support Plate(支撑平台) Shape reference cylinder(编定位用) 三个输送马达等动作。以及传感器的 ON/OFF 动作。

\* 换线时,基版之架设亦在此处,先做 Stoppr 及 tooling pin 位置调整后,直至 Support plate 能顺利升降后及传感器动作正常后再进入 AUTO Control 作自动进出版测试。

#### **B**)Auto conveyor

| Control      | n automatic control status                                                                                                    | Stool                                  |
|--------------|----------------------------------------------------------------------------------------------------|----------------------------------------|
| Control Item | Stopper pin<br>Support plate sensor (bottom)<br>Support plate sensor (top)<br>Shape reference cylinder<br>Ready IN<br>Board available IN<br>Input buffer OUT sensor<br>Centering buffer STOP sensor<br>Centering buffer OUT sensor<br>Output buffer OUT sensor<br>Transport motor | 00000000000000000000000000000000000000 |

选择左边欲控制的选项后,按F3就会自动执行右边Status内容中ON的项目。

#### **4-5-3 VISION**

| Control                                                             | Status -                                          |     |
|---------------------------------------------------------------------|---------------------------------------------------|-----|
| Camera<br>() OCC<br>(C) Standard VCS camera<br>() 0.3-mm VCS camera | Illumination<br>OCC<br>Standard VCS<br>0.3-mm VCS | ONF |
| (x) Positive<br>( ) Negative                                        |                                                   |     |

此处可执行 OCC 及 VCS CAMERA 之 ON/OFF 动作

\* Positive: 正常图像

\*Negative: 反白图像

#### 4-5-4 MTC Control

| Control                               | MTC control                    | State State State State       |
|---------------------------------------|--------------------------------|-------------------------------|
| () Tray<br>() Tray<br>() Shuttle pick | Online status<br>Door<br>Cover | S<br>Online<br>Cover<br>Cover |
|                                       |                                |                               |
| Pull-out Push-in Pull-ou<br>Push-     | uV<br>in                       |                               |

此处可做粹盘机的各项动作,抓盘子、吸料、送料等动作测试。

#### 4-5-5 Other

A)Signal light control

| Control                | trol Status                      |                          |
|------------------------|----------------------------------|--------------------------|
| () Red<br>Control item | Red<br>Yellow<br>Green<br>Buzzer | ON<br>Flash<br>OFF<br>ON |
|                        |                                  |                          |
|                        | -                                |                          |

这儿可控制灯号及警报器测试。

**B)ATC Control** 

| A CONTRACTOR OF A CONTRACTOR OF A CONTRACTOR OF A                                                                                                    | ATC control                                                                              |
|----------------------------------------------------------------------------------------------------|------------------------------------------------------------------------------------------|
| Control —<br>Control item —<br>Control item —<br>Control ite | Slide plate ON sensor ON<br>Slide plate OFF sensor OFF<br>A B C D E F<br>100 101 102 103 |
| (x) L head (LA)<br>() R head (LAIC)                                                                                                    | G H I J K L<br>100 101 102 103 104 105<br>W X Y Z<br>200 201                             |

这儿可针对 ATC 单元作各项动作,及吸头交换。

C)Feeder knock control

|                                | Feeder knock pin con        | trol |
|--------------------------------|-----------------------------|------|
| (x) Tape feed<br>( ) Simple kn | operation<br>occ. operation |      |
| (x) Front<br>(x) Rear          | No. 10                      |      |
| Tape width<br>[ 56mm ] ↓       | feed pitch                  |      |

这儿可针对 FEEDER(进料器)的 KNOCK PIN(敲击 PIN)作个别测试,并可针对不同宽度及不同 PITCH(间距)之 FEEDER 作敲击行程动作测试。

## 第五章 快速入门

### 5-1 开机

- 一.检查空气压力是否正常。
- 二.送电
- 三.待画面出现一个白色对话框(Will Return Home Position,问你是否归原点)。按 Enter 键。回原点。
- 四.到 1/File→Open 中选择(以 Tab 键)要生产的程序按 Enter 即可。

### 5-2 关机

- 一.回主选单(主画面)
- 二.选择 9/Exit 按 Enter 后它会把吸嘴放回 ATC。
- 三.画面出现 Turn Off 后,关电。

### 5-3 异常处理

- 一.机台发出警报时,请按绿色键(Run)或红色键(Stop),关闭警报声。
- 二.看画面所示之异常状况,作相对应之动作。

### 5-4 更改联版

- —.到 Data Inpurt → PWB Data → 选 Circuit (Tab 键)。
- 二.纪录所有小版原点的 X、Y 轴位置与角度。
- 三.移动光标到须更改的位置 → 选择 1/File → 选 Delete (删除)或 Insert (插入)。 四.再次更改时,先将上次删除的资料补回,再进行删除动作。

### 5-5 双挂料改为单挂料

- 一.先把未打完的那一片打完(用另一支料插到打完的那个位置)。按 Single Cycle。
- 二.停机后,到 Data Inpurt → Placement Data → 把打完的那只料所用到的位置都改为 另一支未用完的名子。

### 5-6 BOC Mark 点制作

一.按 HOD 的 CAMERA,先对准 Mark 点的中心。 二.把光标移到 X、Y 后面的 ( )中,按 HOD 的 CAMERA。 三.先做 Mark 的大小→左上→ Enter。图一。 四.再作 Mark 的大小→右下→ Enter。图二。 五.调对比,按 HOD 中的 +Y 或 -Y → Enter。 六.选图样,用 键 → Enter。图三。 七.作搜寻范围,→左上→ Enter。图四。 八.作搜寻范围,→右下→ Enter。图五。 九.存盘。 十.完成。

 图二
 图二

 図三
 图四

 ③
 ●

 () ○
 ●

 ③
 ●

 ●
 ●

 ●
 ●

 ●
 ●

 ●
 ●

 ●
 ●

 ●
 ●

 ●
 ●

 ●
 ●

 ●
 ●

 ●
 ●

 ●
 ●

 ●
 ●

 ●
 ●

 ●
 ●

 ●
 ●

 ●
 ●

 ●
 ●

 ●
 ●

 ●
 ●

 ●
 ●

 ●
 ●

 ●
 ●

 ●
 ●

 ●
 ●

 ●
 ●

 ●
 ●

 ●
 ●

 ●
 ●

 ●
 ●

 ●
 ●

 ●
 ●

 ●
 ●

 ●
 ●

图形很多,自行参考原厂使用手册。

#### 5-7 换线

一.架设(换)钢板。

二.调整 Reflow (回焊炉) 温度及轨道速度。

三.跳到主选单,选1/File → Open 开启欲生产的程序。

四.调整输送带的宽度。及前、后定位 PIN(Reference PIN) 的位置。

五.到 4/Setup → Set up group → Reference PIN Position...。修正位置。

六.到 2/Data input → PWB Data → 6/Covr → 1/PWB load 把版子送进去。 七.对原点资料。

八.选 3/Chng (按 F6 亦可)选 Placement data 对贴装数据。

九.选 3/Chng (按 F6 亦可)选 Pick data 开始架料。

十.选 6/Covr → 2/PWB eject 把版子送出去。

- 十一. 架料完毕后,也要校正取料位置。
- 十二. 开始试打一、两片。并修正位置。
- 十三. 对 BOM 及零件位置图 (首件检查)。
- 十四. 过回焊炉,并检查过炉后的回焊状况。状况不佳时须调整温度或轨道速度。 必要时须测量 Profile (回焊曲线图)。
- 十五. 填写首件报告。
- 十六. 开始生产

#### 5-8 换料

一.看屏幕显示哪一个料站没料。

二.取下没料的 Feeder,换上新的(备料)。

- 三.若为 0603 或 12 mm以上的料架,请先对取料位置。参考 2-1-B。
- 四.按绿色键(RUN)。
- 五.看生产出来的第一片。零件种类、极性、位置是否正确。
- 六.填写换料纪录表。

#### 5-9 零件检测

-.主选单 → 2/Data input → 3/Component Data → 8/Meas.。

二.1/Current comp(现在所指的零件) 2/All comp.(程序内所有零件)。

三.选择1或2按Enter,再选择Meas按Enter。

四.检测完成后,会出现原本的输入值及目前的测量值。都按 Enter 就可以。

五.回到 Meas 画面后,选 OK 就完成了。

### 5-10 最优化

- -.于 Data Input 中选 Placement Data → Optim. → Optimitazion。
- 二.按 F9 显示最优化的结果。
- 三.于生产画面中,将Sequence选项,选(X)Opt Order即可。

## 第六章 如何写一程序

### 6-1 基本观念

![](_page_53_Figure_2.jpeg)

![](_page_53_Figure_3.jpeg)

### 6-2 写程序

- 一.于主画面中选 1/File → NEW。
- 二.输入版子的基本资料。参考 3-1。
- 三.于 Data Input → 1\PWB Data 中输入版子的外框大小(含载盘) 小版大小等资料。 参考 3-2。
- 四.把版子送入机台内。参考 5-7。
- 五.看 BOM 作前置作业,安排站别、着装顺序、料站位置等。
- 六.于 Data Input → 2/Placement data 中输入零件名称、位置及角度等资料。参考 3-3。
- 七.于 Data Input → 3/Component data 中输入零件的长、宽、高、包装、类型等资料。 参考 3-4。
- 八.于 Data Input → 4/Pick data 中输入料站位置。参考 3-5。
- 九.若有打 QFP 之类的零件,于 Data Input → 5/Vision data。参考 3-6。
- 十.换线。参考 5-7。
- +-. 于 Data Input →3/Component data → 8/Meas 中作零件检测。参考 5-9。
- 十二. 同换线顺序,完成。

![](_page_55_Picture_0.jpeg)

![](_page_56_Picture_0.jpeg)